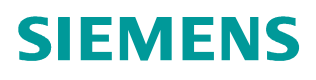

Application description • 11/2014

SINAMICS G: Speed control of a G110M, G120, G120C, G120D or G120P using S7-300/400 (STEP 7 V5) with PROFNET, Safety Integrated and HMI

SINAMICS G110M / G120 / G120C / G120D / G120P (with FW  $\geq$  4.6) SIMATIC S7-300/400

# Warranty and liability

Note

The Application Examples are not binding and do not claim to be complete regarding the circuits shown, equipping and any eventuality. The Application Examples do not represent customer-specific solutions. They are only intended to provide support for typical applications. You are responsible for ensuring that the described products are used correctly. These application examples do not relieve you of the responsibility to use safe practices in application, installation, operation and maintenance. When using these Application Examples, you recognize that we cannot be made liable for any damage/claims beyond the liability clause described. We reserve the right to make changes to these Application Examples at any time without prior notice.

If there are any deviations between the recommendations provided in these application examples and other Siemens publications – e.g. Catalogs – the contents of the other documents have priority.

We do not accept any liability for the information contained in this document.

Any claims against us – based on whatever legal reason – resulting from the use of the examples, information, programs, engineering and performance data etc., described in this Application Example shall be excluded. Such an exclusion shall not apply in the case of mandatory liability, e.g. under the German Product Liability Act ("Produkthaftungsgesetz"), in case of intent, gross negligence, or injury of life, body or health, guarantee for the quality of a product, fraudulent concealment of a deficiency or breach of a condition which goes to the root of the contract ("wesentliche Vertragspflichten"). The damages for a breach of a substantial contractual obligation are, however, limited to the foreseeable damage, typical for the type of contract, except in the event of intent or gross negligence or injury to life, body or health. The above provisions do not imply a change of the burden of proof to your detriment.

Any form of duplication or distribution of these Application Examples or excerpts hereof is prohibited without the expressed consent of Siemens Industry Sector.

Security information Siemens provides products and solutions with industrial security functions that support the secure operation of plants, solutions, machines, equipment and/or networks. They are important components in a holistic industrial security concept. With this in mind, Siemens' products and solutions undergo continuous development. Siemens recommends strongly that you regularly check for product updates.

For the secure operation of Siemens products and solutions, it is necessary to take suitable preventive action (e.g. cell protection concept) and integrate each component into a holistic, state-of-the-art industrial security concept. Third-party products that may be in use should also be considered. For more information about industrial security, visit <u>http://www.siemens.com/industrialsecurity</u>.

To stay informed about product updates as they occur, sign up for a productspecific newsletter. For more information, visit http://support.automation.siemens.com.

# **Table of Contents**

| Warr  | anty and                                                                       | liability                                                                                                    | 2                                                        |
|-------|--------------------------------------------------------------------------------|----------------------------------------------------------------------------------------------------|----------------------------------------------------------|
| Table | e of Cont                                                                      | ents                                                                                                    | 3                                                        |
| 1     | Task                                                                           |                                                                                                    | 5                                                        |
| 2     | Solutio                                                                        | ٦                                                                                                    | 6                                                        |
|       | 2.1<br>2.2<br>2.2.1                                                            | Overview of the general solution<br>Description of the core functionality<br>Configuring the communication<br>SIMATIC S7-300/400                                                                                                    | 6<br>7<br>7<br>7                                         |
|       | 2.2.2                                                                          | SINAMICS G<br>Data exchange<br>Cyclic process data exchange<br>Acyclic data exchange (parameter access)                                                                                                    | 7<br>7<br>8<br>8                                         |
|       | 2.3                                                                            | Hardware and software components used<br>Sample files and projects                                                                                                    | 9<br>11                                                  |
| 3     | Setting                                                                        | up and Commissioning the Application                                                                                                    | 12                                                       |
|       | 3.1<br>3.2<br>3.3<br>3.4<br>3.5<br>3.5.1<br>3.5.2<br>3.5.3                     | Wiring<br>IP addresses and PN names<br>Settings on PG/PC<br>Downloading the SIMATIC program<br>Downloading the SINAMICS configuration<br>Preparation for using the network connection of the PG/PC<br>Preparations for using the USB connection of the PG/PC<br>Downloading the configuration into the SINAMICS G                                                                                                    | 12<br>13<br>13<br>14<br>17<br>17<br>20<br>22             |
| 4     | Operati                                                                        | on of the Application                                                                                                    | 25                                                       |
|       | 4.1<br>4.2<br>4.3<br>4.3.1<br>4.3.2<br>4.3.3                                   | Prerequisites<br>Operation of the Application<br>Monitoring and parameter access via operator panel<br>Screens and screen navigation<br>Process data exchange<br>Control and status word<br>Setpoint and actual values<br>Parameter access<br>Reading/writing parameters<br>Fault buffer                                                                                                    | 25<br>25<br>27<br>27<br>28<br>28<br>29<br>31<br>31<br>33 |
| 5     | Functio                                                                        | nal Mechanisms of the Application                                                                                                    | 34                                                       |
|       | 5.1<br>5.1.1<br>5.1.2<br>5.1.3<br>5.1.4<br>5.2<br>5.3<br>5.3.1<br>5.3.2<br>5.4 | Functionality of process data exchange<br>Accessing process data in the user program of the SIMATIC<br>S7-300/400<br>Standardizing the setpoint and actual values<br>Control and status word<br>FB 10 "PZD_G120_Tel_352"<br>Change-over to "Siemens Telegram 1" (with FB11)<br>Parameter access functionality<br>FB 20 "Parameter_Access"<br>The DBs "read/write_drive_parameters" and<br>"answer_from_drive"<br>Function of the further blocks in the example projects | 35<br>36<br>37<br>39<br>42<br>43<br>44<br>47<br>51       |
| 6     | Configu                                                                        | iration and Settings                                                                                                    | 52                                                       |
| -     | 6.1<br>6.2                                                                     | Configuring the SIMATIC S7-300/400 controller<br>Configuring the SINAMICS G drive                                                                                                    | 52<br>59                                                 |

| 7 | Links & Literature | 66 |
|---|--------------------|----|
| 8 | History            | 67 |

# 1 Task

The SIMATIC S7 300/400 can be operated as a PROFINET controller. A SINAMICS G110M, G120, G120C, G120D or G120P can be used here as PROFINET device and be controlled by the SIMATIC S7-300/400.

This application example illustrates how to configure SINAMICS G110M/G120/G120C/G120D/G120P and SIMATIC S7-300/400, start it up, and access process data and parameters.

#### Overview of the automation task

The following figure gives an overview of the automation task:

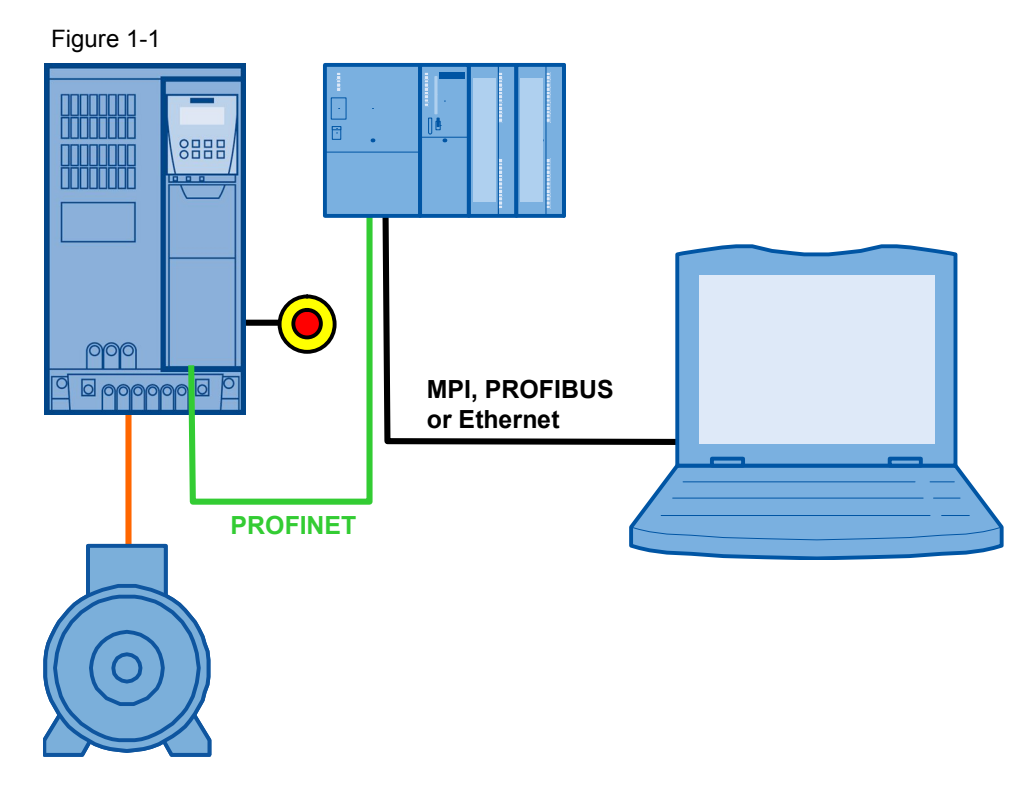

#### Requirements for the automation task

| Requirement                          | Explanation                                                                                                    |
|--------------------------------------|----------------------------------------------------------------------------------------------------|
| Access to process data               | The SINAMICS G shall be switched on and off via the control word, and the speed value is to be specified as fast as possible.                                                                                                    |
| Access to parameters                 | Read and write access from/to the parameters in the<br>SINAMICS G by the SIMATIC S7-300/400 (in this example:<br>ramp-up and ramp-down time) should be possible<br>and be performed using as few resources as possible, i.e.<br>small communication load. |
| Safety function of the<br>SINAMICS G | The SINAMICS G converters have the option of performing a fail-safe shutdown (e.g. emergency-stop).                                                                                                    |

2.1 Overview of the general solution

# 2 Solution

This application example gives an example of how to connect a SINAMICS G110M, G120, G120C, G120D or G120P to an SIMATIC S7-300. It uses blocks which can be directly applied to your own application.

## 2.1 Overview of the general solution

#### Schematic layout

The following figure gives a schematic overview of the most important components of the solution:

Figure 2-1

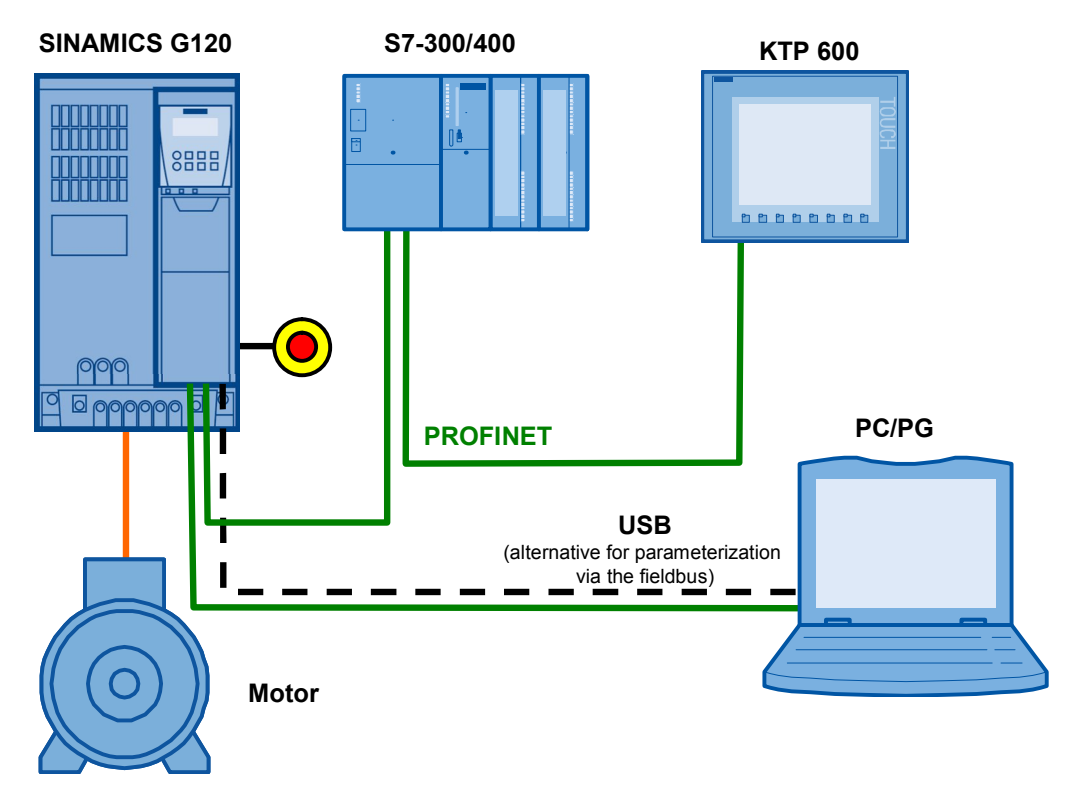

The example shows you how ...

- ...the SIMATIC S7-300/400 controller is configured.
- ...the communication is programmed in the SIMATIC S7-300/400 controller.
- ...the SINAMICS G converter is configured using STARTER.

NOTICE

This example is only valid for frequency converter SINAMICS G110M with FW4.7 and SINAMICS G110M, G120, G120C, G120D and G120P as of FW4.6.

2.2 Description of the core functionality

## 2.2 Description of the core functionality

#### 2.2.1 Configuring the communication

#### **TIA (Totally Integrated Automation)**

The program for SIMATIC S7-300/400 and the configuration of the SINAMICS G are centrally stored in a STEP 7. The respectively required editors are called up via the STEP 7 Manager.

#### SIMATIC S7-300/400

SIMATIC S7-300/400 in this example is programmed with STEP 7 V5.

In HW Config, the SIMATIC S7 the stations connected via PROFINET, such as SINAMICS G, are configured, and the communication is defined. One of several message frame types can be selected here for the data exchange. It is important that the same message frame type is selected here as for the SINAMICS G configuration.

When inserting SINAMICS G into the SIMATIC project, the I/O addresses used by the SIMATIC S7-300/400 for accessing the SINAMICS G are also specified.

#### SINAMICS G

The configuration of SINAMICS G is performed using the STARTER commissioning tool.

For SINAMICS G one of several message frame types can be selected for the data exchange. This defines which data is transmitted or received in which order. It is important that the same message frame type is selected when configuring the SIMATIC S7-300/400.

#### 2.2.2 Data exchange

Data exchange between SINAMICS G and SIMATIC S7-300/400 occurs in two areas:

- Process data,
   i.e. control word(s) and setpoint(s), or status word(s) and real value(s)
- Parameter area, i.e. reading/writing of parameter values
- **Note** The two areas, process data and parameters, are independent from each other and can also be used individually.

#### 2.2 Description of the core functionality

#### Cyclic process data exchange

Process data is transferred cyclically, which means in each bus cycle, in order for it to be transferred as quickly as possible.

The SIMATIC S7-300/400 sends the control word and the setpoint value to SINAMICS G and in return receives the status word and the actual value.

Depending on the message frame type, two further setpoint or real values, or extended control or status words can be transferred respectively. The available message frame types are listed in <u>chapter 7.4.1</u> of the SINAMICS G120C operating instructions (<u>/7/</u>), for example.

- On the SIMATIC S7-300/400 side, the process data is supplied as I/O input or output words.
- In the SINAMICS G, the configuration specifies which bits of the control word are used and which data is transmitted to the SIMATIC S7-300/400.

#### Acyclic data exchange (parameter access)

To be able to transfer parameters, message frame types were also defined where additionally four words are provided for a parameter transfer. Since these four words, like the process data, are always transmitted, a permanent communication load is produced even though the parameters themselves are generally only rarely transferred.

PROFINET also provides the option of using an acyclic data exchange in addition to the cyclic data exchange, which is only inserted on demand.

This makes it possible to transfer the parameter area acyclically on demand, without creating a permanent communication load. The acyclic transfer takes clearly longer than the cyclic transfer of the process data.

In this example an acyclic data exchange is used for parameter access.

- In the SIMATIC S7-300/400, parameter jobs are sent to the SINAMICS G by writing data record 47, and the response of the SINAMICS G is read in by reading data record 47.
- No particular action is required on the SINAMICS G side.
- **Note** When using a CP342-1, the parameters of the SINAMICS G cannot be accessed with the acyclic data exchange.

2.3 Hardware and software components used

## 2.3 Hardware and software components used

The application document was generated using the following components:

#### General hardware components

Table 2-1 Hardware components

| Component                                               | Qty. | Order number                             | Note                                                                                                    |
|---------------------------------------------------------|------|------------------------------------------|----------------------------------------------------------------------------------------------------|
| CPU 315-2 DP/PN                                         | 1    | 6ES7315-2EH14-0AB0                       | or other S7-300/400<br>CPU with PFOFIBUS,<br>which supports data<br>record routing, see <u>/9/</u>                                                          |
| MMC 128kB                                               | 1    | 6ES7953-8LG30-0AA0                       | or larger MMC                                                                                                    |
| SM 323                                                  | 1    | 6ES7323-1BH01-0AA0                       | or another module with<br>DIs                                                                                                    |
| SIMATIC Panel KTP600<br>Basic color PN                  | 1    | 6AV6647-0AD11-3AX0                       | This panel is optional.                                                                                                    |
| SINAMICS IOP oder<br>SINAMICS BOP-2                     | 1    | 6SL3255-0AA00-4JA1<br>6SL3255-0AA00-4CA1 | This SINAMICS<br>operator panel is<br>optional.                                                                                                    |
| SINAMICS G120<br>PC converter<br>connection kit -3.28yd | 1    | 6SL3255-0AA00-2CA0                       | Includes STARTER on<br>DVD and USB cable.<br>As an alternative, the<br>SW can be downloaded<br>( <u>/6/</u> ) and a standard<br>micro USB cable be<br>used. |
| PROFINET<br>connector plug                              | 4    | 6GK1901-1BB10-2AA0                       | Two for the PG/PC<br>connection with the<br>S7-CPU and two for the<br>optional connection<br>between S7-CPU and<br>HMI.                                     |
| PROFINET line                                           |      | 6XV1840-2AH10                            |                                                                                                    |
| Motor                                                   | 1    | 1LA7083-4AA60                            |                                                                                                    |

#### Hardware components when using a SINAMICS G110M

Table 2-2 Hardware components

| Component                                                   | Qty.            | Order number                              | Note                                          |
|-------------------------------------------------------------|-----------------|-------------------------------------------|-----------------------------------------------|
| SINAMICS C110M                                              | 1               | 6SL3517-1BE12-3AM0<br>(PM240M)            | oder any other G110M power module             |
|                                                             | 1               | 6SL3544-0TB02-1FA0<br>(CU240M PN)         | oder any other G110M<br>PROFINET control unit |
| PROFINET<br>connector plug M12                              | 2               | 6GK1901-0DB20-6AA0<br>or<br>3RK1902-2DA00 | straight<br>or<br>angled                      |
| Connector and cable for<br>network and motor<br>connections | see <u>/10/</u> |                                           |                                               |

#### 2.3 Hardware and software components used

#### Hardware components when using a SINAMICS G120

#### Table 2-3 Hardware components

| Component                  | Qty.   | Order number                                                              | Note                                                                               |
|----------------------------|--------|---------------------------------------------------------------------------|------------------------------------------------------------------------------------|
| SINAMICS G120              | 1<br>1 | 6SL3244-0BB12-1FA0<br>(CU 240E-2 PN) und<br>6SL3224-0BE22-2UA0<br>(PM240) | or CU250S-2 PN<br>(6SL3246-0BA22-1FA0)                                             |
| PROFINET<br>connector plug | 2      | 6GK1901-1BB10-2AA0                                                        | Two additional ones, to<br>connect the SINAMICS<br>G120 with S7-300/400<br>and HMI |

#### Hardware components when using a SINAMICS G120C

Table 2-4 Hardware components

| Component                  | Qty. | Order number       | Note                                                                               |
|----------------------------|------|--------------------|------------------------------------------------------------------------------------|
| SINAMICS G120C             | 1    | 6SL3210-1KE14-3UF1 | or any other<br>SINAMICS G120C PN                                                  |
| PROFINET<br>connector plug | 2    | 6GK1901-1BB10-2AA0 | Two additional ones, to<br>connect the SINAMICS<br>G120 with S7-300/400<br>and HMI |

#### Hardware components when using a SINAMICS G120D

Table 2-5 Hardware components

| Component                                                   | Qty. | Order number                              | Note                           |
|-------------------------------------------------------------|------|-------------------------------------------|--------------------------------|
|                                                             | 1    | 6SL3544-0FB20-1FA0<br>(CU 240D-2 PN) and  |                                |
| SINAMICS G120D                                              | 1    | 6SL3525-0PE21-5AA1<br>(PM250D)            | or any other PM250D power unit |
| PROFINET<br>connector plug M12                              | 2    | 6GK1901-0DB20-6AA0<br>or<br>3RK1902-2DA00 | straight<br>or<br>angled       |
| Connector and cable for<br>network and motor<br>connections |      | see <u>/10/</u> .                         |                                |

#### Hardware components when using a SINAMICS G120P

Table 2-6 Hardware components

| Component                  | Qty. | Order number                             | Note                                                                               |
|----------------------------|------|------------------------------------------|------------------------------------------------------------------------------------|
| SINAMICS G120P             | 1    | 6SL3243-0BB30-1FA0<br>(CU 230P-2 PN) and |                                                                                    |
|                            | 1    | 6SL3223-0DE21-1BA0<br>(PM230)            | or any other PM230<br>power unit                                                   |
| PROFINET<br>connector plug | 2    | 6GK1901-1BB10-2AA0                       | Two additional ones, to<br>connect the SINAMICS<br>G120 with S7-300/400<br>and HMI |

#### 2.3 Hardware and software components used

#### Software components

Table 2-7 Software components

| Component                           | Qty. | Order number                           | Note                          |
|-------------------------------------|------|----------------------------------------|-------------------------------|
| SIMATIC STEP 7<br>V5.5 SP4          | 1    | Floating License<br>6ES7810-4CC10-0YA5 |                               |
| STARTER<br>V4.4                     | 1    | 6SL3072-0AA00-0AG0                     | Free download: see <u>/6/</u> |
| WinCC flexible<br>Version: 2008 SP3 | 1    | 6AV6613-0AA51-3CA5                     |                               |

#### Sample files and projects

The following list includes all files and projects used in this example 141.

The project files only differ in the SINAMICS drives configured in it. The documentations apply for all types of the SINAMICS drives projected.

#### Table 2-8 Sample files and projects

| Component                                                                                     | Note                                                      |
|-----------------------------------------------------------------------------------------------|-----------------------------------------------------------|
| 58820849_SINAMICS_G110M_at_S7-300400-PN_CODE_v23.zip                                          | STEP 7 project with<br>SINAMICS G110                      |
| 58820849_SINAMICS_G120_E_at_S7-300400-PN_CODE_v <i>nn.</i> zip <sup>1</sup>                   | STEP 7 project with<br>SINAMICS G120 and<br>CU240E-2 PN   |
| 58820849_SINAMICS_G120_EF_at_S7-300400-PN_CODE_vnn.zip <sup>1</sup>                           | STEP 7 project with<br>SINAMICS G120 and<br>CU240E-2 PN F |
| 58820849_SINAMICS_G120_S_at_S7-300400-PN_CODE_v <i>nn.</i> zip <sup>1</sup>                   | STEP 7 project with<br>SINAMICS G120 and<br>CU250S-2 PN   |
| 58820849_SINAMICS_G120C_at_S7-300400-PN_CODE_vnn.zip <sup>1</sup>                             | STEP 7 project with<br>SINAMICS G120C                     |
| 58820849_SINAMICS_G120D_CU240D_at_S7-300400-PN_CODE_vnn.zip <sup>1</sup>                      | STEP 7 project with<br>SINAMICS G120D and<br>CU240D-2 PN  |
| 58820849_SINAMICS_G120D_CU240DF_at_S7-300400-PN_CODE_vnn.zip <sup>1</sup>                     | STEP 7 project with<br>SINAMICS G120D and<br>CU240D-2 PN  |
| 58820849_SINAMICS_G120P_at_S7-300400-PN_CODE_vnn.zip <sup>1</sup>                             | STEP 7 project with<br>SINAMICS G120P                     |
| 58820849_SINAMICS_G120_at_S7-300400_SHORT-DOKU_v23_en.pdf                                     | Short documentation for experienced users                 |
| 58820849_SINAMICS_G120_at_S7-300400-PN_DOKU_v23_en.pdf                                        | This document                                             |
| <sup>1</sup> nn = 22: for SINAMICS G120 with FW 4.6<br>nn = 23: for SINAMICS G120 with FW 4.7 |                                                           |

# CAUTION The example projects have been designed for usage with the example components listed in Table 2-1. Converter and/or motor can be damaged or destroyed if a SINAMICS G with a different output or a different motor is connected, without adjusting the respective parameters.

3.1 Wiring

# 3 Setting up and Commissioning the Application

**Notes** In the screenshots and graphics below, a general project name "G120\_at\_S7-300400", or "SINAMICS G120" respectively, is used. In example projects, the respectively used SINAMICS type is specified.

## 3.1 Wiring

The figure below shows the hardware setup of the application.

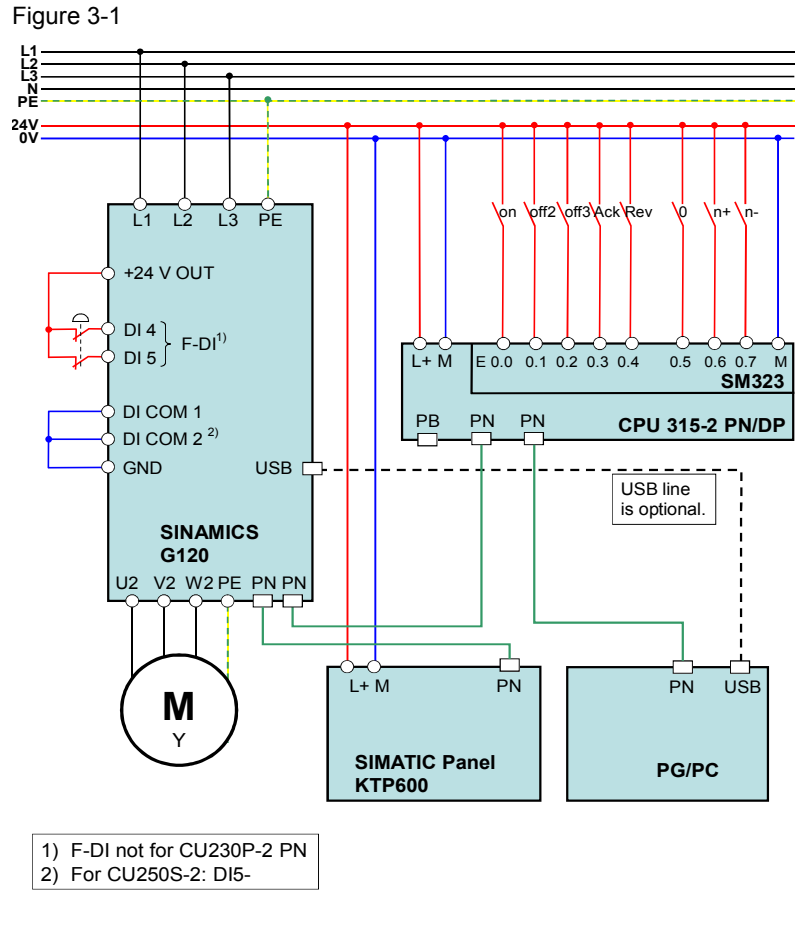

Notes

The setup guidelines in the SINAMICS G manual (see <u>77</u>) and SIMATIC must generally be followed.

#### 3.2 IP addresses and PN names

## 3.2 IP addresses and PN names

The following IP addresses and device names are used in the sample projects:

| Tab | le | 3-1 |  |
|-----|----|-----|--|
| lab | le | 3-1 |  |

| IP            | Component                                                                                                    | Device Name                                                                                                    |
|---------------|----------------------------------------------------------------------------------------------------|----------------------------------------------------------------------------------------------------|
| 192.168.0.1   | S7-CPU                                                                                                    | S7-CPU                                                                                                    |
| 192.168.0.2   | G110M<br>CU230P-2 PN<br>CU240E-2 PN<br>CU240E-2 PN F<br>CU240S-2 PN<br>CU240D-2 PN<br>CU240D-2 PN F<br>G120C PN | G110M<br>G120xCU230Px2<br>G120xCU240Ex2<br>G120xCU240Ex2xF<br>G120xCU250Sx2xV<br>G120xCU240Dx2<br>G120xCU240Dx2xF<br>G120xCU240Dx2xF<br>G120C |
| 192.168.0.3   | KTP600                                                                                                    | KTP600                                                                                                    |
| 192.168.0.200 | PG/PC                                                                                                    |                                                                                                    |

By default STEP 7 enters the device's Short Designation for the device name. But the user can modify it as needed. The device name is not case sensitive.

The network mask is always 255.255.255.0 and no router is used.

## 3.3 Settings on PG/PC

#### Table 3-2

| Action                                                                                                    | Screenshots / Remarks                                                                                                    |
|----------------------------------------------------------------------------------------------------|----------------------------------------------------------------------------------------------------|
| Action<br>Set the fixed TCP/IP address<br>192.168.0.200 and the<br>network mask 255.255.255.0<br>in the Windows settings for<br>the network card to be used.<br>You may also enter any other<br>IP address (192.168.0.x). | Screenshots / Remarks Internet Protocol (TCP/IP) Properties General You can get IP settings assigned automatically if your network supports this capability. Otherwise, you need to ask your network administrator for the appropriate IP settings. Obtain an IP address automatically Use the following IP address: IP address: IP addres |
|                                                                                                    | Subnet mask:<br>Default gateway:<br>Obtain DNS server address automatically<br>Use the following DNS server addresses:<br>Preferred DNS server:<br>Alternate DNS server:<br>Advanced<br>OK<br>Cancel                                                                                                    |

3.4 Downloading the SIMATIC program

## 3.4 Downloading the SIMATIC program

This chapter describes the steps for the installation of the example code.

| т | ab | le | 3-: | 3 |
|---|----|----|-----|---|
|   | uv |    | υ.  |   |

| No. | Action                                                                                                    | Screenshots / Remarks                                                                                                    |
|-----|----------------------------------------------------------------------------------------------------|----------------------------------------------------------------------------------------------------|
| 1.  | Connect the controller with the SIMATIC S7-300/400 using a network cable.                                                                                                    | You can connect both devices directly or via a switch.                                                                                                    |
| 2.  | Start STEP 7.                                                                                                    | SIMATIC Manager         Ele PLC yiew Options Window Help         Ele PLC me V (elevel)         Image: Press Fill to get Help.                                                                                                    |
| 3.  | Via "Extras > Set PG/PC<br>Interface" you open the<br>settings of the online interface.<br>Select the "TCP/IP <i>network card</i> "<br>with the network card used by<br>you. | Set PG/PC Interface         Access Path       LLDP / DCP         Access Point of the Application:         \$70NLINE       (STEP 7)         Interface Parameter Assignment Used:         TCP/IP -> SR\$2000 USB To Fast Eth <a< td="">         Properties         Interface Parameter Assignment Used:         TCP/IP -&gt; SR\$2000 USB To Fast Eth <a< td="">         Image: TCP/IP -&gt; SR\$2000 USB To Fast Eth <a< td="">         Image: TCP/IP -&gt; Narvell Yukon 88E8055         Image: TCP/IP -&gt; NdisWanIp <active>         Image: TCP/IP -&gt; SR\$2000 USB To Fast Eth         Image: TCP/IP -&gt; SR\$2000 USB To Fast Eth         Image: TCP/IP -&gt; SR\$2000 USB To Fast Eth         Image: TCP/IP -&gt; SR\$2000 USB To Fast Eth         Image: TCP/IP -&gt; SR\$2000 USB To Fast Eth         Image: TCP/IP -&gt; SR\$2000 USB To Fast Eth         Image: TCP/IP -&gt; SR\$2000 USB To Fast Eth         Image: TCP/IP -&gt; SR\$2000 USB To Fast Eth         Image: TCP/IP -&gt; SR\$2000 USB To Fast Eth         Image: TCP/IP Protocol (RFC-1006))         Interfaces         Add/Remove:       Selegt         Image: TCP/IP Protocol (RFC-1006))       Selegt</active></a<></a<></a<> |

## 3.4 Downloading the SIMATIC program

| No. | Action                                                                                                    | Screenshots / Remarks                                                                                                    |
|-----|----------------------------------------------------------------------------------------------------|----------------------------------------------------------------------------------------------------|
| 4.  | Call up the "Edit Ethernet<br>Node…" dialog.                                                                                                    | SIMATIC Manager<br>File PLC View Options Window Help<br>Display Accessible Nodes<br>PROFIBUS<br>Edit Ethernet Node<br>Update the Operating System                                                                                                    |
| 5.  | <ul> <li>Click on "Browse" <ul> <li>Select the CPU and click OK.</li> </ul> </li> <li>Enter the IP address 192.168.0.1 and the subnet mask 255.255.255.0, and click on "Assign IP Configuration".</li> <li>Enter the device name "s7-cpu" and click on "Assign Name".</li> <li>Exit the dialog by clicking "Close".</li> </ul> | Edit Ethernet Node       Image: Contiguration         MAC_address:       00-18-18-10-88-06         Set IP configuration       Image: Contiguration         IP address:       192-168.0.1         Subnet mask:       255-255.255.0         Identified by       Image: Contiguration         Clent ID       Image: Contiguration         Assign IP Configuration       Image: Contiguration         Assign IP Configuration       Image: Contiguration         Assign IP Configuration       Assign Name         Reset to factory settings       Image: Image: Im |
| 6.  | Click on "Accessible Nodes".                                                                                                    | SIMATIC Manager - G120_at_S7-300-DP<br>File Edit Insert PLC View Options Window<br>C C View Options Window<br>Accessible Nodes                                                                                                    |

## 3.4 Downloading the SIMATIC program

| No. | Action                                                                                                    | Screenshots / Remarks                                                                                                    |
|-----|----------------------------------------------------------------------------------------------------|----------------------------------------------------------------------------------------------------|
| 7.  | <ul> <li>Mark all of the blocks in the CPU with <strg><a> and delete them.</a></strg></li> <li>Acknowledge that system blocks and system data cannot be deleted.</li> </ul> | SIMATIC Manager - Accessible Nodes                                                                                                    |
| 8.  | If you have not yet dearchived<br>the project, select a project file in<br>"File > Retrieve", and<br>dearchive it.                                                          | SIMATIC Manager         Elle       PLC View Options Window Help         New       Ctrl+N         New Project' Wigard       Ctrl+O         S7 Memory Card       •         Memory Card Eile       •         Delete       Rgorganize         Regorganize       Manage         Archive       Retrieve         Page Setup       1         1       Erreichbare Teilnehmer INDUSTRIAL ETHERNET         2       G120_at_S7-300-DP (Projekt) Ci\\Step7\S7Proj\G120_at_         4       G120_at_S7-300 (Projekt) Ci\\Step7\S7Proj\G120_at_         5       Gets object from the archive.         Image:       Alt+F4         Gets object from the archive.       Image:         Image:       The following objects have been dearchived:         Project: G120_at_S7       Do you want to open the project now? |

#### 3.5 Downloading the SINAMICS configuration

| No. | Action                                                                                                    | Screenshots / Remarks                                                                                                    |
|-----|----------------------------------------------------------------------------------------------------|----------------------------------------------------------------------------------------------------|
| 9.  | <ul> <li>Open the project, select the "Blocks" folder and clock on "Download" or "Blocks" respectively.</li> <li>Also download the system data!</li> </ul> | SIMATIC Manager - [G120_at_S7-300-DP C: V rogram Files\S         Image: Similar State         Image: Similar State |
| 10. | Restart the CPU after downloading.                                                                                                    |                                                                                                    |
| 11. | If you want to use the HMI,<br>assign the address 192.168.0.3<br>and load it in the HMI<br>configuration.                                                  |                                                                                                    |

## 3.5 Downloading the SINAMICS configuration

This chapter describes the steps for downloading the example configuration. This can be performed via the network (LAN) connection, or directly via a USB connection of the PG/PC.

#### Notes

- Should you use a different SINAMICS G or motor you need to perform your own configuration. Follow the instructions in chapter 6 "Configuration and Settings", especially steps 13 and 14.
- In the screenshots below, a SINAMICS G is used. In the instruction texts deviating names of the other SINAMICS G converter types might be mentioned.
- The SIMATIC S7-300/400 CPU must support data record routing. (CPU 31x with FW3.x or CPU 41x with FW5.1 or newer), see <u>/9/</u>

#### 3.5.1 Preparation for using the network connection of the PG/PC

#### Table 3-4

| No. | Action                                                                                              | Screenshots / Remarks                                  |
|-----|----------------------------------------------------------------------------------------------------|--------------------------------------------------------|
| 1.  | Connect the CU 240E-2 PN of the SINAMICS G120 to the PG/PC.                                         | You can connect both devices directly or via a switch. |
| 2.  | Unless the SIMATIC program is currently loaded, please perform steps 1 to 3 from <u>Table 3-3</u> . |                                                        |

## 3.5 Downloading the SINAMICS configuration

| No. | Action                                                                                                    | Screenshots / Remarks                                                                                                    |
|-----|----------------------------------------------------------------------------------------------------|----------------------------------------------------------------------------------------------------|
| 3.  | Call up the "Edit Ethernet<br>Node…" dialog.                                                                                                    | SIMATIC Manager         File       PLC       View       Options       Window       Help         Display Accessible Nodes       PROFIBUS       Image: Comparison of the provided state of the provided state of |
| 4.  | <ul> <li>Click on "Browse"</li> <li>Select the SINAMICS G and click on OK.</li> <li>Enter the IP address 192.168.0.2 and the subnet mask 255.255.255.0, and click on "Assign IP Configuration".</li> <li>Enter the device name of your CU and click on "Assign Name" (please observe the note).         <ul> <li>G110M</li> <li>G120xCU230Px2</li> <li>G120xCU240Ex2</li> <li>G120xCU240Ex2</li> <li>G120xCU240Dx2</li> <li>G120xCU240Dx2</li> <li>G12</li></ul></li></ul> | Edit Ethernet Node       Nodes accessible online         Ethernet node       Nodes accessible online         MAC address:       00-1F-F8-F7-10-93       Browse         Set IP configuration       Ise IP parameters         IP address:       192.168.0.2       Do not use router         Subnet mask:       255.255.255.0       Use router         Address:       Obtain IP address from a DHCP server       Identified by         Iclient ID       IMAC address       Device name         Disciption       Assign IP Configuration       Assign IP Configuration         Reset to factory settings       Reset                                                                                                    |
| 5.  | <ul> <li>Click on SINAMICS G.<br/>Depending on the used<br/>project, the SINAMICS G is<br/>called</li> <li>G110M_PN</li> <li>G120_CU230P_2_PN</li> <li>G120_CU240E_2_PN_F</li> <li>G120_CU240E_2_PN_F</li> <li>G120_CU240D_2_PN</li> <li>G120_CU240D_2_PN_F</li> <li>G120_CU240D_2_PN_F</li> <li>G120C_PN</li> <li>Click 2x on<br/>"Commissioning".<br/>This opens the STARTER<br/>with the project.</li> </ul>                                                                                                    | SIMATIC Manager - G120_at_S7<br>Ele Edit Insert PLC View Options Window Help<br>G120_at_S7 C:VProgramm<br>G120_at_S7 C:VProgramm<br>G120_at_S7 C:VProgramm<br>G120_at_S7 C:VProgramm<br>G120_at_S7                                                                                                    |

## 3.5 Downloading the SINAMICS configuration

| No. | Action                                                                                                    | Screenshots / Remarks                                                                                                    |
|-----|----------------------------------------------------------------------------------------------------|----------------------------------------------------------------------------------------------------|
| 6.  | After the STARTER has opened,<br>select the SINAMICS G and<br>open its properties by clicking on<br>the right mouse button. | STARTER - G120_at_S7<br>Project Edit Target system View Options Window He<br>G120_at_S7<br>Insert single drive unit<br>G120_open HW configuration<br>G120<br>Open HW configuration<br>Cut<br>Copy<br>Paste<br>Delete<br>Rename<br>Compare<br>Connect target device<br>Target device<br>Expert<br>Configure drive unit<br>Documentation                                                                                                    |
| 7.  | Select<br>"S7ONLINE(TCP/IP-> <i>Network</i><br><i>card</i> " and click on "OK".                                             | Properties - G120_CU240E_2_PN_F       Image: Constraint of the constraint of the constraint of the |
| 8.  | Proceed with the instructions in chapter 3.5.3.                                                                             |                                                                                                    |

3.5 Downloading the SINAMICS configuration

## 3.5.2 Preparations for using the USB connection of the PG/PC

Table 3-5

| No. | Action                                                                                                    | Screenshots / Remarks                                                                                                    |
|-----|----------------------------------------------------------------------------------------------------|----------------------------------------------------------------------------------------------------|
| 1   | Connect the SINAMICS G with the<br>PG/PC using a USB cable.<br>Wait until Windows has<br>recognized the SINAMICS G (USB<br>Mass Storage Device).                                                                                                    |                                                                                                    |
| 2   | <ul> <li>Click on SINAMICS G.<br/>Depending on the used<br/>project, the SINAMICS G is<br/>called</li> <li>G110M_PN</li> <li>G120_CU230P_2_PN</li> <li>G120_CU240E_2_PN</li> <li>G120_CU240E_2_PN_F</li> <li>G120_CU240D_2_PN</li> <li>G120_CU240D_2_PN_F</li> <li>G120C_PN</li> <li>Click 2x on "Commissioning".<br/>This opens the STARTER<br/>with the project.</li> </ul> | SIMATIC Manager - G120_at_S7<br>Ele Edit Insert PLC View Options Window Help<br>G120_at_S7 C: VProgramm<br>G120_at_S7<br>G120_at_S7<br>G120_at_S7<br>G120_cPU 315-2 PN/DP(1)<br>SIMATIC 300 Station<br>G120_cPU 315-2 PN/DP(1)<br>G120_cPU 315-2 PN/DP(1)<br>G120_cP |
| 3   | Open "Set PG/PC interface".                                                                                                    | STARTER         Project Edit Target system View Options Window Help         Settings         Ctrl+Alt+E         Settings         Ctrl+Alt+E         Set PG/PC Interface         Insert single drive unit         G120_G120         SINAMICS LIBRARIES         MONITOR                                                                                                    |

## 3.5 Downloading the SINAMICS configuration

| No. | Action                                                                                                    | Screenshots / Remarks                                                                                                    |
|-----|----------------------------------------------------------------------------------------------------|----------------------------------------------------------------------------------------------------|
| 3   | Ensure that interface "S7USB" has<br>been programmed for the<br>"DEVICE (STARTER,SCOUT)"<br>access point and acknowledge<br>with OK. | Set PG/PC Interface         Access Path       LLDP / DCP         Access Point of the Application:         DEVICE       (STARTER, SCOUT)         (Alternative access )         Interface Parameter Assignment Used:         S7USB         PC Adapter(MPI)         PC Adapter(MPI)         PC Adapter(PPI)         Copy         PC Adapter(PPI)         PC Adapter (PROFIBUS)         S7USB         Interfaces         Add/Remove:         Select         DK |
| 4   | Mark the SINAMICS G and open<br>its Properties with the right mouse<br>button.                                                       | STARTER - G120_at_S7-300400-DP<br>Project Edit Target system View Options Window He<br>G120_at_S7-300400-DP<br>G120_at_S7-300400-DP<br>G120_at_S7-300400-DP<br>G120_at_S7-300400-DP<br>G120_at_S7-300400-DP<br>MONI Cut<br>Copy<br>Paste<br>Delete<br>Rename<br>Compare<br>Connect target device<br>Target device<br>Target device<br>Expert<br>Configure drive unit<br>Documentation<br>Properties                                                        |

## 3.5 Downloading the SINAMICS configuration

| No. | Action                                          | Screenshots / Remarks                                                                                                    |
|-----|-------------------------------------------------|----------------------------------------------------------------------------------------------------|
| 5   | Select "DEVICE (S7USB)" and click "OK".         | Properties - G120_CU240E_2_PN_F       Image: Current of the constraint of the constraint of the co |
| 6   | Proceed with the instructions in chapter 3.5.3. |                                                                                                    |

## 3.5.3 Downloading the configuration into the SINAMICS G

| Tabl  | е | 3- | 6 |
|-------|---|----|---|
| I abi | е | 3- | 0 |

| No. | Action                                                                                                    | Screenshots / Remarks                                                                                                    |
|-----|----------------------------------------------------------------------------------------------------|----------------------------------------------------------------------------------------------------|
| 1.  | Go online.                                                                                                    | STARTER<br>Project Edit Target system View Options Window Help                                                                                                    |
| 2.  | <ul> <li>If the "Target Device Selection" window opens,</li> <li>set the checkmark at SINAMICS G,</li> <li>select the desired access point (S7Online for the network and DEVICE for the USB interface) and</li> <li>click on "OK".</li> </ul> | Target Device Selection       Image: Connect to selected target devices'':         Devices that go online with "Connect to selected target devices'':         Image: Connect to selected target devices'':         Image: Connect to select all         Select all         Devices not supported by STARTER:         Image: Connect to select all         Devices not supported by STARTER:         Image: Connect to select all         Image: Connect to select all         Image: Connect to select |

## 3.5 Downloading the SINAMICS configuration

| No. | Action                                                                                                    | Screenshots / Remarks                                                                                                    |
|-----|----------------------------------------------------------------------------------------------------|----------------------------------------------------------------------------------------------------|
| 3.  | If the "Online/offline comparison"<br>window opens, click on "Load HW<br>Configuration to PG"                                                                                                    | Online/offline comparison  The online configuration of G120 (SINAMICS CUx G120 DP V4.4) differs from the project saved offline.                                                                                                    |
|     |                                                                                                    | Online Offline                                                                                                    |
|     |                                                                                                    | CU type         Superimposed       Activated         brake       Dynamic brake         Dynamic brake       Activated         Vdc_min       Activated         Vdc_max       Activated         controller       Vdc_max         Adjust via:       Note:         Load HW configuration to PG       The loading of the hardware configuration can result in parameters being added or removed.         G120C       Close       Help                                                                                                    |
| 4.  | Start the download and tick "After<br>loading, copy RAM to ROM".<br>Should you receive a note which<br>indicates different parameters for<br>the power unit, you need to make<br>your own configuration. Follow the<br>instructions in chapter 6<br>"Configuration and Settings",<br>especially steps 13 and 14.<br>If you have a CU without safety | Control Link Moor                                                                                                    |
|     | continue with step 8.                                                                                                    |                                                                                                    |
| 5.  | Open "Functions>Safety<br>Integrated" in the tree and click on<br>"Change settings" first, then on<br>"Copy Parameters" and then on<br>"Activate settings".                                                                                                    | Safety Integrated Safety checksume<br>Addy function selection<br>Channel 1<br>16<br>D14<br>D15<br>D14<br>D15<br>D15<br>D14<br>Channel 2<br>STO selected<br>STO selected<br>STO selecte |
| 6.  | Enter a password (e.g. "12345")<br>and click on "OK".                                                                                                    | Change Password     Image: Control of the current password       Enter the current password     Image: Control of the current password       Enter the new password     Image: Control of the current password       Repeat your entry:     Image: Control of the current password       DK     Cancel                                                                                                    |

## 3.5 Downloading the SINAMICS configuration

| No. | Action                                       | Screenshots / Remarks                                                                                                    |
|-----|----------------------------------------------|----------------------------------------------------------------------------------------------------|
| 7.  | Choose "Yes", to save the parameters in ROM. | Activate settings         Save parameters         After activation of the salety parameterization, this should also be saved<br>to the drive (Copy RAM to RDM). An acceptance test is also required.         Do you want to save the parameters to the ROM now?         Yes       No                                                                                                    |
| 8.  | Go offline.                                  | STARTER         Project Edit Target system View Options Window Help         Image: Start Start St |
| 9.  | Perform a power reset.                       | Switch off all supply voltages of SINAMICS G, wait until all LEDs are off, and then switch back on.                                                                                                    |

4.1 Prerequisites

## 4 Operation of the Application

## 4.1 **Prerequisites**

To be able to switch on the SINAMICS G via the SIMATIC S7-300/400 inputs, the following points must be fulfilled:

- If the safety functions of the SINAMICS G has been activated, then 24V must be supplied at terminals 16 and 17 (DI 4 and 5) of the SINAMICS G; otherwise, the STO safety function is active, the yellow "SAFE" LED at the SINAMICS G is blinking and the SINAMICS G cannot be switched on. For the SINAMICS G120D, these are terminals X9.2 and X9.4.
- 24V must not be supplied at terminal 8 (DI 3) of the SINAMICS G120, otherwise the command data record is switched over (at standard configuration).
   For SINAMICS G120D this is terminal X8.2.
- When using an IOP, please check that the network icon (1) is displayed on the top right. If the hand icon (1) is displayed there, press the Hand/Auto button (1).
- When using a BOP-2, please check whether the hand icon (<sup>(\*)</sup>) is displayed. If yes, press the Hand/Auto button (<sup>\*\*\*</sup>).

## 4.2 Operation of the Application

SINAMICS G is exclusively moved via digital inputs. The HMI is then only used for monitoring.

| Terminal | Name | Function                                                                           |  |
|----------|------|------------------------------------------------------------------------------------|--|
| E 0.0    | ON   | Switching SINAMICS G on/off,<br>(Off2 and Off3 =1 must apply for the operation)    |  |
| E 0.1    | OFF2 | 0= Motor immediately switched off, drive spins out                                 |  |
| E 0.2    | OFF3 | 0= Fast stop, motor is decelerated with Off3 ramp down time (P1135) until it stops |  |
| E 0.3    | Ack  | Rising edge acknowledges a pending error in the SINAMICS G                         |  |
| E 0.4    | Rev  | Reversed direction, the polarity of the setpoint value is negated                  |  |
| E 0.5    | 0    | The setpoint value is set to 0.                                                    |  |
| E 0.6    | n+   | The setpoint value is increased                                                    |  |
| E 0.7    | n-   | The setpoint value is decreased                                                    |  |

Table 4-1

## 4 Operation of the Application

#### 4.2 Operation of the Application

To switch on SINAMICS G, please perform the steps below:

| Step | Action                                                                    | Note / Result                                                                                |
|------|---------------------------------------------------------------------------|----------------------------------------------------------------------------------------------|
| 1.   | Apply 24V to OFF2(E0.1) and OFF3(E0.2).                                   | The further required control bits for the operation are permanently set to 1 by the program. |
| 2.   | Enter a pulse (switching on and back off) to Ack (E0.3).                  | This acknowledges a possibly pending error message.                                          |
| 3.   | Enter a pulse (switching on and back off) to 0 (E0.5).                    | The setpoint is set to 0.                                                                    |
| 4.   | Apply 24V to ON(E0.0).                                                    | The drive switches on.                                                                       |
| 5.   | Change the setpoint value with inputs n+ (E 0.6), n- (E0.7) and 0 (E0.5). | The speed of the motor changes.                                                              |
| 6.   | Detach the 24V from ON(E0.0).                                             | The drive switches back off.                                                                 |

## 4.3 Monitoring and parameter access via operator panel

## 4.3.1 Screens and screen navigation

Figure 4-1 From all subordinate screens F2 F3 F4 F5 F6 === From all subordinate Support Example project screens stry Online Suppor Übersicht ۰ I mation rund n 24h / 365 Tage im Jahr o r auf dem aktuellen Stand <u> 14</u> F1 F2 F3 F4 F5 F6 F1 F2 F3 F4 F5 F6 Process data exchange Parameter access 0,0 Par date error F5 F3 F4 F5 F6 F1 F3 F4 F6 E1 E2 1910 1910 0 ♠ ⅲ ◀ F1 F2 F3 F4 F5 F6 F1 F2 F3 F4 F5 F6 ×-Terminate Runtime Switch language (German/English)

#### 4.3.2 Process data exchange

Both screens for the process data exchange access the idb\_Process\_Data data block (DB11).

#### Control and status word

| jure 4-2 |                    |                   |                      |                   |          |
|----------|--------------------|-------------------|----------------------|-------------------|----------|
| SIEMENS  |                    |                   |                      | SI                | MATIC PA |
|          |                    |                   |                      |                   |          |
|          | EIN                | kein AUS2         | kein AUS3            | Betrieb freigeben |          |
|          | Betriebsbeding.    | HLG freigeben     | Sollwertfreigabe     | Störquittierung   |          |
|          |                    |                   | PLC-Führung          | Richtungsumkehr   |          |
|          |                    | MOP höher         | MOP tiefer           |                   |          |
|          | STW1 (Steuerw      | ort 1)            |                      |                   |          |
|          | Einschaltbereit    | Betriebsbereit    | Betrieb freigegeb.   | Störung wirksam   |          |
|          | Kein AUS2 aktiv    | Kein AUS3 aktiv   | Einschaltsperre      | Warnung wirksam   |          |
|          | n innerh. Toleranz | Führung gefordert | Vergleichswert       | I,M,P-Grenze      |          |
|          | Haltebremse offen  | Motortemp. ok     | n_ist >=0            | Temp.Umricht.ok   |          |
|          | ZSW1 (Zustands     | wort 1)           | tere alle a turba le |                   |          |
|          |                    |                   | Handbetrieb          | 🛎 🗙               |          |
|          | 3 <b></b>          |                   |                      |                   |          |
|          |                    |                   |                      |                   |          |
|          |                    |                   |                      |                   |          |
|          | F1 F               | 2 F3              | F4 F5                | 5 F6              |          |

The bit commands, which you can partially specify via the digital input module, are displayed in the 16 bit wide control word.

The current state of the SINAMICS G is given via the also 16 bit wide status word.

#### Manual mode

Using the "Manual mode" button enables activating the manual mode of the block. Instead of switching to the control signals pending at the block, in this example to the digital inputs, this mode switches to an internal control word specified via HMI, for example. Also, an internal value is used instead of the pending setpoint value.

This enables a simple manual/automatic switch-over.

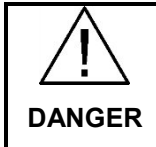

When (de-)activating the manual mode, the control word and the setpoint value are not adjusted. It is therefore possible when switching over that SINAMICS G automatically starts up or changes the speed.

In this example, this enables switching from the digital inputs to manual operation via HMI. The set control word bits are then displayed yellow.

#### Setpoint and actual values

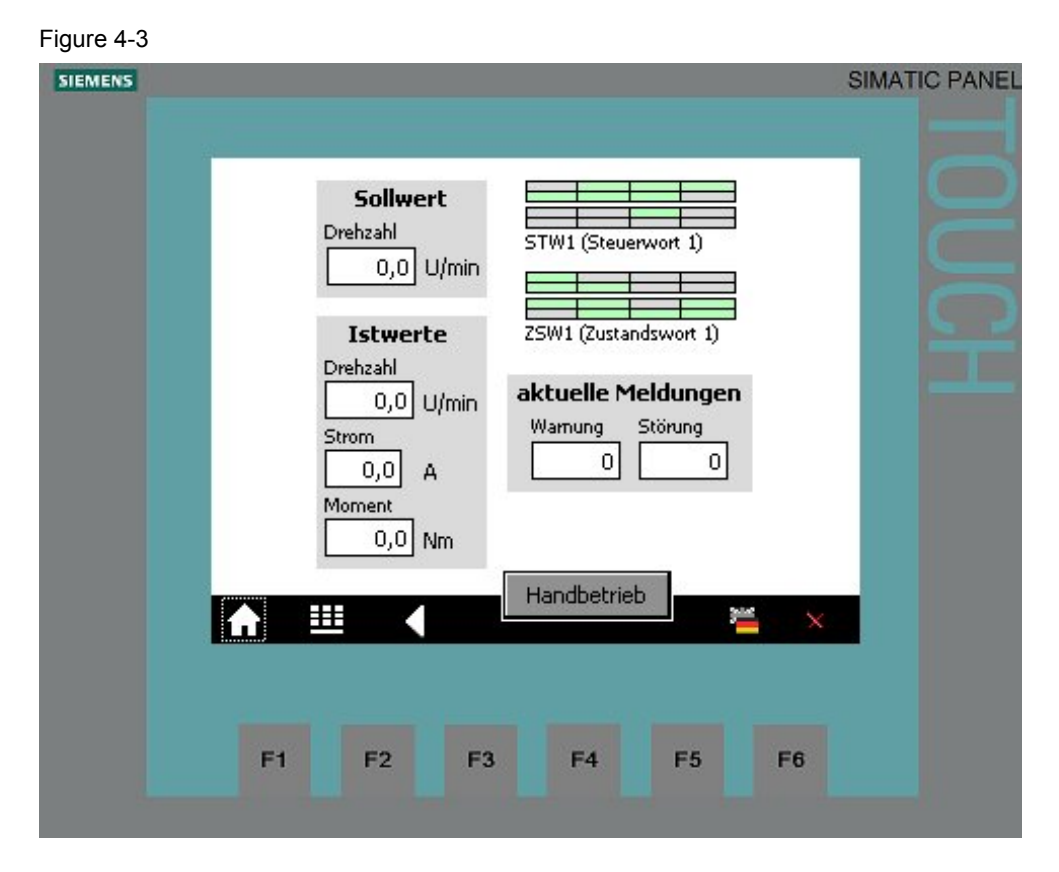

#### Setpoint speed value:

Here, the setpoint speed value is displayed which in this example, is set via the digital inputs E0.4 to E0.7 (see Table 4-1).

In manual mode, the speed setpoint value is directly specified via HMI, the input field is then shaded yellow.

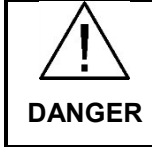

When (de-)activating the manual mode, the control word and the setpoint value are not adjusted. It is therefore possible when switching over that SINAMICS G automatically starts up or changes the speed.

#### Actual values:

The current actual values for speed, electrical current and torque are displayed below the speed setpoint value input.

#### Control and status word:

To keep an eye on control word and status word, without switching to the respective screen, they are also given here as a miniature display.

#### **Current messages:**

Current faults and warnings are displayed with a respective number. A "0" means that no fault or alarm exists. If a message is pending it is displayed according to Figure 4-4.

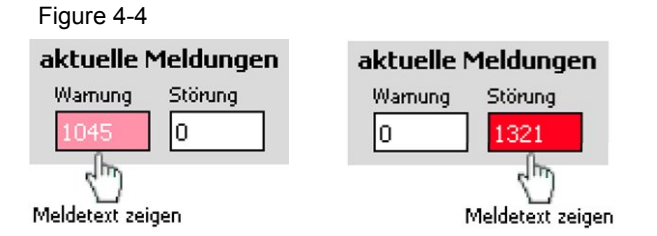

Tap or click on the message number to display the respective message text.

| Figure 4-5                                                                  |                                                                           |
|-----------------------------------------------------------------------------|---------------------------------------------------------------------------|
| SIEMENS                                                                     | SIMATIC PANEL                                                             |
| Sollwert<br>Drehzahl<br>Topologie: Antriebsobjektni<br>Konfiguration        | STW1 (Steuerwort 1)                                                       |
| Sollwert<br>Drehzahl<br>Drehzahl<br>CU: Projektierungsdaten ungültig        | aktuelle Meldungen       Wamung       0       1321       Meldetext zeigen |
| Drehzahl<br>0,0<br>Strom<br>0,0<br>A<br>Drehzahl<br>Warnung<br>Störung<br>0 |                                                                           |
| Moment<br>0,0 Nm Meldetext zeigen<br>↑  ↓  ×                                | F4 F5 F6                                                                  |

The message text is displayed as long as the message number is pressed.

#### 4.3.3 Parameter access

Both screens for the process data exchange access the idb\_Parameter\_Access data block (DB11).

#### **Reading/writing parameters**

Figure 4-6

| SIEMENS | SIMATIC P                                                                       | ANEL |
|---------|---------------------------------------------------------------------------------|------|
|         |                                                                                 |      |
|         | Hochlaufzeit <mark>8,0 s Hochlaufzeit 8,0 s</mark>                              |      |
|         | Rücklaufzeit 1,5 s Rücklaufzeit 1,5 s                                           |      |
|         | Parameter schreiben Parameter lesen G                                           |      |
|         | Auftragsstatus       Start     done     error       drive_error     drive_error |      |
|         |                                                                                 |      |
|         | F1 F2 F3 F4 F5 F6                                                               |      |

|    | Action                                                                                                    | Comment                                                                                                    |
|----|----------------------------------------------------------------------------------------------------|----------------------------------------------------------------------------------------------------|
| 1. | Select the access type with the "Read parameters" and "Write parameters" buttons.                                                                                                    | The selected access type is displayed via a bright green button.                                                                                                    |
| 2. | Read parameters:Proceed with point 3 in the table.Write parameters:When tapping or clicking the yellowinput field for the rampup/rampdowntime, a keyboard mask for the valueinput opens. Close your input with theReturn key. | Hochlaufzeit 8,0<br>Rücklaufzeit 1,5<br>S                                                                                                    |
|    |                                                                                                    | A     1     2     3     ESC       B     4     5     6     BSP       C     7     8     9     +/-       D     E     F     0     .                                                                                                    |
| 3. | Start the write or read job with the "Start" button.                                                                                                    | The job status specifies how the job<br>was completed:<br>done = completed without error<br>error = job cancelled with error<br>The status refers to processing the<br>system function blocks SFB 52<br>"RDREC" and SFB 53 "WRREC" in<br>STEP7 code. For error diagnosis see<br>/3/.<br>done and drive_error means that the<br>job was transferred without error,<br>however, SINAMICS G could not or only<br>partially process the job |
| 4. | Click "Start" again to terminate the transmission requirement.                                                                                                    | The error codes are available in <u>chapter</u><br><u>6.1.5.1</u> "Configuring the fieldbus,<br>PROFIdrive profile for PROFIBUS and<br>PROFINET, acyclic communication" in<br>the operating instruction ( <u>171</u> ).<br>The bits of the job status are deleted as<br>soon as the transmission requirement is                                                                                                    |

#### Table 4-3

Note

If you wish to check the parameters after a write job, you must trigger an additional read job.

#### 4 Operation of the Application

#### 4.3 Monitoring and parameter access via operator panel

#### Fault buffer

The screen displays the fault codes of eight current and eight acknowledged faults, which are saved in the SINAMICS G.

**Note** The values are read by SINAMICS G via the "Read parameters" function in Figure 4-6 and saved in the SIMATIC S7-300/400.

When the "Fault buffer" screen comes up, the data stored in SIMATIC S7-300/400 is displayed and may therefore be out of date.

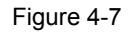

| a | ktuelle 9 | störunge | n            |               |       |     | _ |  |
|---|-----------|----------|--------------|---------------|-------|-----|---|--|
|   | 1910      | 0        | 0 0          | 0             | 0     | 0   |   |  |
|   | 3         |          |              |               |       |     |   |  |
|   |           | drüc     | ken, um Melo | detext anzuze | eigen |     |   |  |
| q | uittierte | Störung  | en           |               |       |     |   |  |
|   | 1910      | 1910 19  | 10 1910      | 1910          | 0     | 0   | 0 |  |
|   | dm ,      | լիս շիս  | ) chy        | 2m            |       |     |   |  |
|   |           | drüc     | ken, um Melo | detext anzuze | eigen |     |   |  |
|   |           |          |              |               |       |     |   |  |
|   | A 8       |          |              |               |       | 200 | × |  |
|   |           |          |              |               |       |     |   |  |
|   |           |          |              |               |       |     |   |  |
|   |           |          |              |               |       |     |   |  |

Tap or click on the message number to display the respective message text.

| Figure 4-8                                                                         |                                                                              |               |
|------------------------------------------------------------------------------------|------------------------------------------------------------------------------|---------------|
| SIEMENS                                                                            |                                                                              | SIMATIC PANEL |
|                                                                                    | Antrieb: Drehzahlabweichung Motormodell zu externer<br>Drehzahl              |               |
|                                                                                    | aktueiie Störungen<br>7337 0 0 0 0 0 0 0<br>drücken, um Meldetext anzuzeigen | l C           |
| Feldbus SS Sollwert Timeout                                                        |                                                                              |               |
| aktuelle Störungen                                                                 | 0 0 n Meldetext anzuzeigen                                                   |               |
| drücken, um Meldete:                                                               | xt anzuzeigen 🚈 🗙                                                            |               |
| quittierte Stürungen<br>1910 £1910 t 10 0 0<br>Jhy Jhy Jhy<br>drücken, um Meldete: | 0 0 0<br>at anzuzeigen 3 F4 F5 F6                                            |               |
| ♠ ≝ ▶                                                                              | 🛎 🗙                                                                          |               |

The message text is displayed as long as the message number is pressed.

# 5 Functional Mechanisms of the Application

#### Program overview

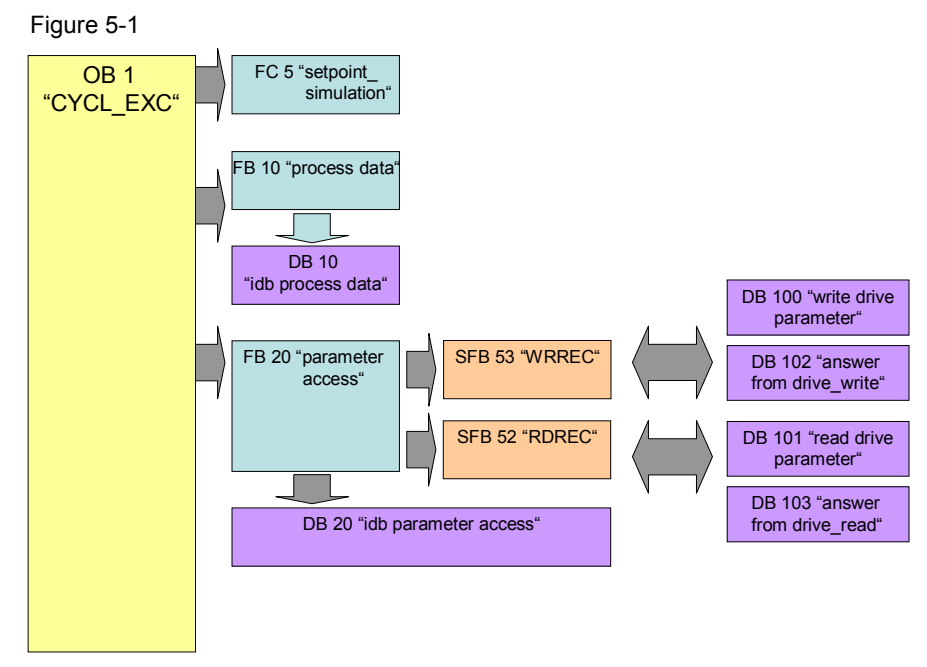

The SIMATIC S7-300/400 program consists of three areas:

- Setpoint value simulation In this area a user program is simulated and a speed value generated with the digital inputs.
- Process data exchange In this area, the process data for the SINAMICS G is transmitted (e.g. one command and setpoint) or received (status and actual values)
- Parameter access In this area, the parameters SINAMICS G are accessed.
- **Note** The two communication areas, process data and parameter access, are independent from each other and can each also be used individually.

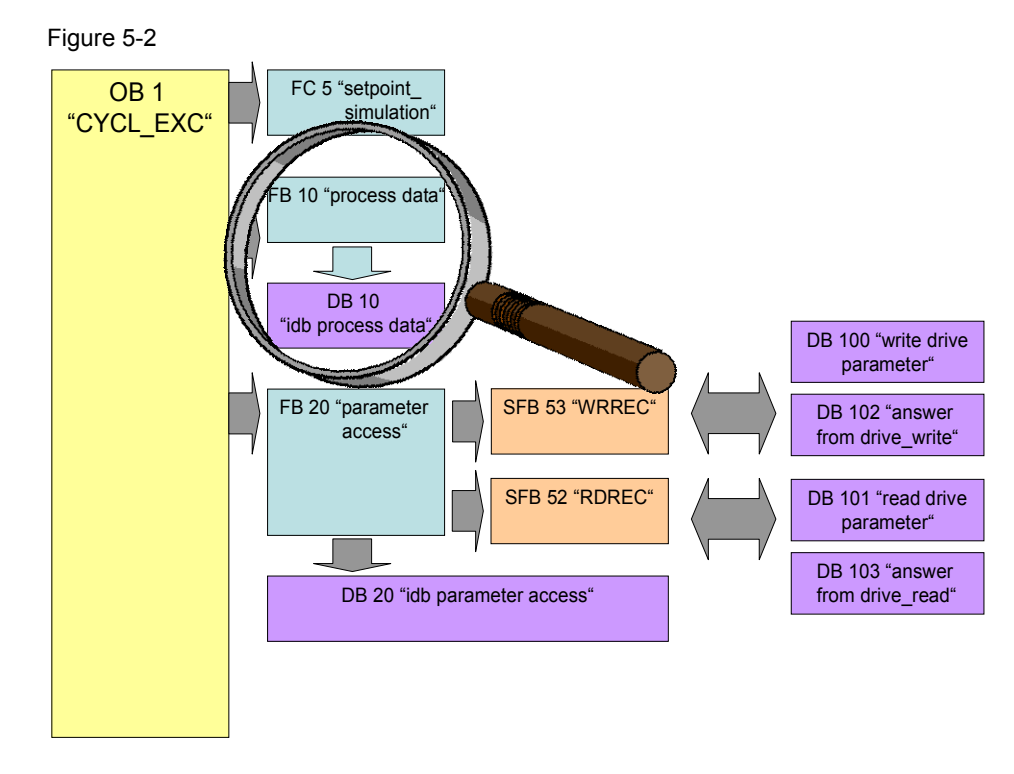

## 5.1 Functionality of process data exchange

The process data contains values which are regularly exchanged between SIMATIC S7-300/400 and SINAMICS G. These values are at least the control and status word as well as the setpoint and actual value. Selecting the message frame type specifies the exact length and structure.

The "Siemens Telegram 352, PZD 6/6" message frame type used in the example exchanges 6 words in both directions, which are:

| Send direction (viewed from SIMATIC) | Receive direction (viewed from SIMATIC) |
|--------------------------------------|-----------------------------------------|
| Control word                         | Status word                             |
| Setpoint speed value                 | Current speed (actual speed value)      |
| (not used)                           | Current electrical current              |
| (not used)                           | Current torque                          |
| (not used)                           | Current warning                         |
| (not used)                           | Current fault                           |

#### 5.1.1 Accessing process data in the user program of the SIMATIC S7-300/400

At the start of the cycle, the operating system of SIMATIC S7-300/400 stores the (user) data received by the SINAMICS G in the I/O input area of the SIMATIC CPU and transmits the data stored in the I/O output area to the SINAMICS G at the end of the cycle. In the user program, the data can be accessed by reading from or writing to the I/O area. The address areas used are defined when specifying the hardware configuration. See step 16 in Table 6-1.

If the I/O is accessed with the SFC 14/15 system functions, the consistency is ensured across the entire data; hence, these functions are used in the example program.

#### 5.1.2 Standardizing the setpoint and actual values

The setpoint and actual values are transferred as standards. The reference values are stored in parameters P2000 to P2006 of the SINAMICS G.

FB20 "Parameter\_Access" takes on entirely the conversion of setpoint and actual values. The reference values for speed current, torque stored in parameters P2000, P2003 and P2004 of SINAMICS must also be entered at the block input.

16384dec = 4000hex = 100% applies here, with 100% referring to the reference value for the transferred variable.

Example:

If P2000 (reference speed or reference frequency) is 1500 1/min and if a speed of 500 1/min shall be run, then 33% or 5461dec must be transferred.

#### 5.1.3 Control and status word

The control and status word has already been defined. The subsequent figures illustrate the control and status word when selecting the "Siemens Telegram 352, PZD 6/6" message frame type.

Figure 5-3: Control word of the "Siemens Telegram 352, PZD 6/6" message frame type

| Bit | Value | Significance                   | Comments                                                                                                    |
|-----|-------|--------------------------------|----------------------------------------------------------------------------------------------------|
| 0   | 0     | OFF1                           | Motor brakes with the ramp-down time p1121 at standstill (f < $f_{min}$ ) the motor is switched off.                             |
|     | 1     | ON                             | With a positive edge, the inverter goes into the "ready" state, with additionally bit 3 = 1, the inverter switches on the motor. |
| 1   | 0     | OFF2                           | Switch off motor immediately, motor coasts to a standstill.                                                                      |
|     | 1     | No OFF2                        |                                                                                                    |
| 2   | 0     | Quick stop (OFF3)              | Quick stop: Motor brakes with the OFF3 ramp-down time p1135 down to standstill.                                                  |
|     | 1     | No quick stop (OFF3)           |                                                                                                    |
| 3   | 0     | Disable operation              | Immediately switch-off motor (cancel pulses).                                                                                    |
|     | 1     | Enable operation               | Switch-on motor (pulses can be enabled).                                                                                         |
| 4   | 0     | Lock ramp-function generator   | The ramp-function generator output is set to 0 (quickest possible deceleration).                                                 |
|     | 1     | Operating condition            | Ramp-function generator can be enabled                                                                                           |
| 5   | 0     | Stop ramp-function generator   | The output of the ramp-function generator is "frozen".                                                                           |
|     | 1     | Ramp-function generator enable |                                                                                                    |
| 6   | 0     | Inhibit setpoint               | Motor brakes with the ramp-down time p1121.                                                                                      |
|     | 1     | Enable setpoint                | Motor accelerates with the ramp-up time p1120 to the setpoint.                                                                   |
| 7   | 1     | Acknowledging faults           | Fault is acknowledged with a positive edge. If the ON command is still active, the inverter switches to "closing lockout" state. |
| 8   |       | Not used                       |                                                                                                    |
| 9   |       | Not used                       |                                                                                                    |
| 10  | 0     | PLC has no master control      | Process data invalid, "sign of life" expected.                                                                                   |
|     | 1     | Master control by PLC          | Control via fieldbus, process data valid.                                                                                        |
| 11  | 1     | Direction reversal             | Setpoint is inverted in the inverter.                                                                                            |
| 12  |       | Not used                       |                                                                                                    |
| 13  | 1     | MOP up                         | The setpoint stored in the motorized potentiometer is increased.                                                                 |
| 14  | 1     | MOP down                       | The setpoint stored in the motorized potentiometer is decreased.                                                                 |
| 15  | 1     | Not used                       | Changes over between settings for different operation<br>interfaces (command data sets).                                         |

#### Note

A control word for which all bits are 0 is rejected as invalid by the SINAMICS G. Therefore, at least bit 10 must always be set.

#### 5 Functional Mechanisms of the Application

#### 5.1 Functionality of process data exchange

| Bit | Value | Significance                             | Comments                                                                                                    |
|-----|-------|------------------------------------------|----------------------------------------------------------------------------------------------------|
| 0   | 1     | Ready for switching on                   | Power supply switched on; electronics initialized; pulses locked.                                                                                        |
| 1   | 1     | Ready for operation                      | Motor is switched on (ON1 command present), no active fault, motor can start as soon as "enable operation" command is issued. See control word 1, bit 0. |
| 2   | 1     | Operation enabled                        | Motor follows setpoint. See control word 1, bit 3.                                                                                                    |
| 3   | 1     | Fault present                            | The inverter has a fault.                                                                                                    |
| 4   | 1     | OFF2 inactive                            | Coast to standstill not activated (no OFF2)                                                                                                    |
| 5   | 1     | OFF3 inactive                            | No fast stop active                                                                                                    |
| 6   | 1     | Closing lockout active                   | The motor is only switched on after a further ON1 command                                                                                                |
| 7   | 1     | Alarm active                             | Motor remains switched on; acknowledgement is not required; see r2110.                                                                                   |
| 8   | 1     | Speed deviation within tolerance range   | Setpoint/actual value deviation within tolerance range.                                                                                                  |
| 9   | 1     | Control requested                        | The automation system is requested to assume control.                                                                                                    |
| 10  | 1     | Comparison speed reached or<br>exceeded  | Speed is greater than or equal to the corresponding maximum speed.                                                                                       |
| 11  | 0     | I, M or P limit reached                  | Comparison value for current, torque or power has been reached or exceeded.                                                                              |
| 12  | 1     | Holding brake open                       | Signal to open and close a motor holding brake.                                                                                                    |
| 13  | 0     | Alarm motor overtemperature              |                                                                                                    |
| 14  | 1     | Motor rotates forwards                   | Internal inverter actual value > 0                                                                                                    |
|     | 0     | Motor rotates backwards                  | Internal inverter actual value < 0                                                                                                    |
| 15  | 1     | No alarm, thermal<br>power unit overload |                                                                                                    |

Figure 5-4 Status word of the "Siemens Telegram 352, PZD 6/6" message frame type

## 5.1.4 FB 10 "PZD\_G120\_Tel\_352"

This FB takes on the transmission of the process data from and to the SINAMICS G. It copies the main control and status bits and converts the setpoint and actual values. It can therefore be used as interface with SINAMICS G in own applications.

Figure 5-5 FB 10 " PZD\_G120\_Tel\_352"

|                      | "PZD_G120_Te1_352"           |                      |          |
|----------------------|------------------------------|----------------------|----------|
| ··· -                | . EN                         |                      |          |
| ···· <del>–</del>    | Address                      | Operation            |          |
| · · · -              | ON_OFF1                      | enabled.             | <b>-</b> |
| · · · · <del>-</del> | OFF2                         | Fault_active         |          |
| ··· -                | OFF3                         | Closing_<br>lockout  |          |
| · · · · <del></del>  | Acknowledge                  | active               |          |
|                      | Direction_<br>reversal       | Alarm_active         |          |
|                      | Activate_                    | Rotating_<br>forward |          |
| · · · · <del>-</del> | manual_mode                  | Actual speed         |          |
| —                    | Speed_<br>setpoint           | Actual_              |          |
|                      | Reference                    | current              |          |
| · · · · <del>-</del> | speed_P2000                  | Actual_torque        |          |
| —                    | Reference_<br>.current_P2002 | Actual_alarm         | <b>-</b> |
|                      | _<br>Reference               | Actual_fault         | <b>-</b> |
| · · · · <del></del>  | torque_P2003                 | ENO                  | -        |

Table 5-2 Interfaces of FB 10 "PZD\_G120\_Tel\_352"

| Parameter        | Data<br>type | Initial<br>value | Description                                                                                                    |  |
|------------------|--------------|------------------|----------------------------------------------------------------------------------------------------|--|
| Input parameters |              |                  |                                                                                                    |  |
| Address          | INT          | 0                | IO address of SINAMICS G<br>Here, the IO address must be specified<br>which was assigned for message frame<br>352 of SINAMICS in HW Config.<br>Input and output address must be<br>identical to be able to use this block. |  |
| ON_OFF1          | BOOL         | FALSE            | <ul> <li>SINAMICS is switched on with a rising edge at ON_OFF1.</li> <li>Requirements:</li> <li>OFF2 and OFF3 must already be TRUE beforehand</li> <li>No error must be pending</li> </ul>                                 |  |
| OFF2             | BOOL         | TRUE             | Immediate STOP (motor coasts)                                                                                                    |  |
| OFF3             | BOOL         | TRUE             | Fast stop (with ramp down time in P1153)                                                                                                    |  |

#### 5 Functional Mechanisms of the Application

## 5.1 Functionality of process data exchange

| Parameter                | Data<br>type | Initial<br>value | Description                                                                                                    |
|--------------------------|--------------|------------------|----------------------------------------------------------------------------------------------------|
| Acknowledge              | BOOL         | FALSE            | Pending errors are acknowledged with rising edge.                                                                                                    |
| Direction_reversal       | BOOL         | FALSE            | With this input, the polarity of the setpoint value can be changed.                                                                                                    |
| Activate_manual_mode     | BOOL         | FALSE            | Switches the block between manual<br>and automatic mode.<br>For FALSE, the control word and the<br>setpoint value are formed of the signals<br>pending at the block, for TRUE, control<br>word and setpoint value from tags in<br>the instance DB are used and can be<br>specified via HMI, for example. |
| Speed_setpoint           | REAL         | 0.0              | Setpoint speed value in U/min<br>Negative values change the direction                                                                                                    |
| Reference_speed_P2000    | REAL         | 1500.0           | Reference speed                                                                                                    |
|                          |              |                  | Here, the same value must be specified<br>as in parameter P2000 of SINAMICS<br>G.                                                                                                    |
| Reference_current_P2002  | REAL         | 0.0              | Reference current<br>Here, the same value must be specified<br>as in parameter P2002 of SINAMICS                                                                                                    |
| Deferrance to muse D0000 |              | 0.0              | G.                                                                                                    |
| Reference_torque_P2003   |              | 0.0              | Here, the same value must be specified<br>as in parameter P2003 of SINAMICS<br>G.                                                                                                    |
| Output parameters        |              |                  | •                                                                                                    |
| Operation_enabled        | BOOL         |                  | Drive is switched on, motor follows the setpoint value.                                                                                                    |
| Closing_lockout_active   | BOOL         |                  | On-inhibit active.<br>To cancel it, ON_OFF1 must be set to<br>FALSE and possibly pending errors be<br>acknowledged.                                                                                                    |
| Alarm_active             | BOOL         |                  | The SINAMICS G outputs a warning.                                                                                                    |
| Fault_active             | BOOL         |                  | The SINAMICS G outputs a fault.                                                                                                    |
| Rotating_forward         | BOOL         |                  | Rotational direction of the motor.<br>Output is TRUE, if the motor rotates<br>forward.                                                                                                    |
| Actual_speed             | REAL         |                  | Current speed in U/min.<br>Negative values mean that the motor<br>rotates backwards.                                                                                                    |
| Actual_current           | REAL         |                  | Current motor current in A                                                                                                    |
| Actual_torque            | REAL         |                  | Current motor torque in Nm<br>Negative values mean that the motor<br>decelerates.                                                                                                    |
| Actual_alarm             | REAL         |                  | Code of the currently pending error                                                                                                    |
| Actual_fault             | REAL         |                  | Code of the currently pending warning                                                                                                    |

# NOTICE To switch on SINAMICS G, OFF2 and OFF3 must initially be TRUE, then SINAMICS G can be switched on with a positive edge (i.e. the signal changes from FALSE to TRUE) at ON/OFF1.

#### Manual/automatic switchover (manual mode)

This function enables selecting whether SINAMICS G shall be controlled with the values pending at the block inputs, or whether internal values shall be used and the block inputs be ignored.

The internal values are located in the instance DB ("internal\_Control\_word" and "internal\_Status\_word") and can be specified by a visualization.

This enables realizing a switch-over between the values supplied by SIMATIC S7 (automatic) and the specification via a visualization (manual).

Independent of these settings, the bits of the status word and the actual values are always output.

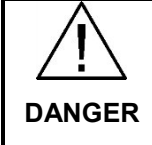

When switching over (activating or deactivating the manual mode), the control word and the setpoint value are not adjusted. It is therefore possible when switching over that SINAMICS G automatically starts up or changes the speed.

#### SCL language

FB 10 "PZD\_G120\_Tel\_352" was created in SCL. During compilation in the block folder, the SCL editor generates a function block created in STL. It can be copied into your own projects and used without installed SCL.

SCL source "Process\_Data(Tel\_352)" is located in the "Sources" subfolder of the S7 program.

The SCL source can be exported via the context menu and then be viewed with any text editor.

#### Figure 5-6

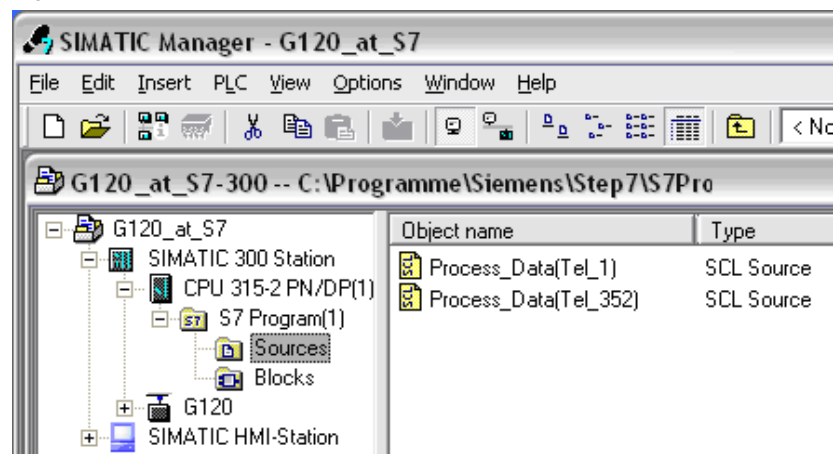

5.2 Change-over to "Siemens Telegram 1" (with FB11)

## 5.2 Change-over to "Siemens Telegram 1" (with FB11)

FB11 "PZD\_G120\_Tel\_1" is, like FB10 "PZD\_G120\_Tel\_352", intended for transmission of process data, however, it expects message frame "Siemens Telegram 1" instead of "Siemens Telegram 352".

The "Telegram 1" message frame only transfers two words in any direction: control word and setpoint value or status word and actual value.

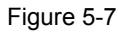

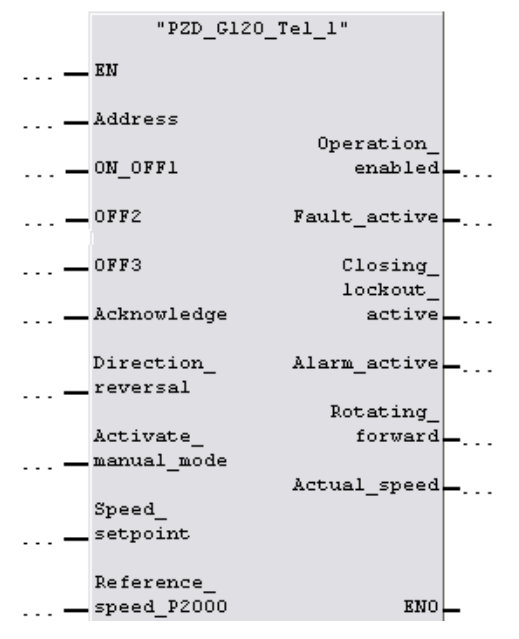

To switch over to message frame "Telegram 1", you have to:

- select message frame "Telegram 1" for SINAMICS G in HW Config,
- call FB11" PZD\_G120\_Tel\_1" in OB1 instead of FB10 "PZD\_G120\_Tel\_352",
- load the program folder into the CPU again (inc. system data, see Tab. 3.4 step 9),
- change the interface configuration of SINAMICS G to message frame "Telegram 1" in the Starter, see Tab. 6.2 step 15) and
- adjust the HMI.

5.3 Parameter access functionality

## 5.3 Parameter access functionality

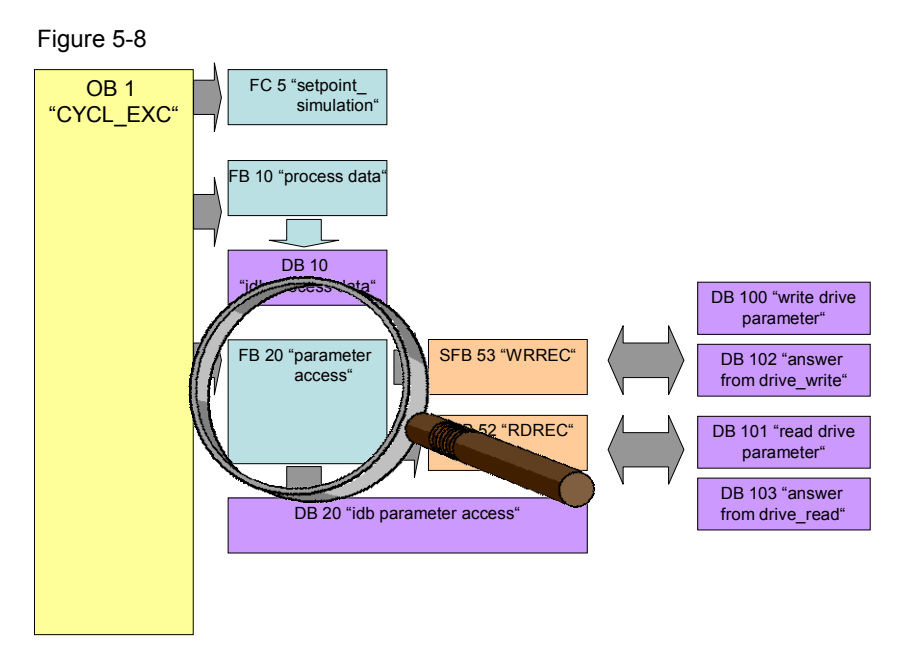

Acyclic parameter access occurs parallel to the cyclic process data exchange. This saves resources, since this connection is only established on demand, i.e. when accessing a parameter.

In SIMATIC S7-300/400, the "Write data record" and "Read data record" functions must be used. Data record 47 must always be used.

Writing data record 47 sends a job to the SINAMICS G which performs the job and provides a response. Reading data record 47 makes the response of SINAMICS G available in SIMATIC S7-300/400 and can be evaluated.

For reading and writing data records, the system function blocks SFB 53 "WRREC" and SFB 52 "RDREC" are used in SIMATIC S7-300/400.

For the Data record 47 please refer to <u>chap. 3.1.2</u> in the function manual Fieldbus systems (<u>Manuals</u>).

**Note** Since SFB 53 "WRREC" and SFB 52 "RDREC" are not used with CP341-1, the parameter access is not possible when using this CP.

#### 5.3 Parameter access functionality

#### 5.3.1 FB 20 "Parameter\_Access"

The parameters are accessed in FB 20 "Parameter\_Access". It is called cyclically in OB 1. The block was created so they can simply be used in own applications.

Figure 5-9

|           | U.D                   |          |
|-----------|-----------------------|----------|
|           | parameter_Access husy |          |
|           | Busy                  |          |
| · · · -   | - EN                  |          |
|           | done                  |          |
| —         | Address               |          |
|           | drive error           | _        |
|           | DB No send            |          |
| · · · · - | DD_NO_SENG            |          |
|           | error                 | <b>-</b> |
| —         | .DB_No_rev            |          |
|           | errorID               |          |
| _         | Start                 |          |
| · · · -   | FNO                   |          |
|           | - 0/13                | -        |

Table 5-3 Interfaces of FB 20 "Parameter\_Access"

| Parameter         | Data<br>type | Initial<br>value | Description                                                                                                    |  |
|-------------------|--------------|------------------|----------------------------------------------------------------------------------------------------|--|
| Input parameters  |              |                  |                                                                                                    |  |
| Address           | INT          | 0                | IO address of SINAMICS G.<br>Here, the IO address must be specified<br>which was assigned for message frame<br>Telegram 352 of SINAMICS in HW<br>Config.<br>Input and output address must be<br>identical to be able to use this block. |  |
| DB_No_send        | INT          | 0                | Number of the DB in which the data record to be sent is stored.                                                                                                    |  |
| DB_No_rev         | INT          | 0                | Number of the DB in which the<br>response of SINAMICS G is to be<br>stored.                                                                                                    |  |
| START             | BOOL         | FALSE            | The transmission is started with a rising edge at START.                                                                                                    |  |
| Output parameters |              |                  |                                                                                                    |  |
| Busy              | BOOL         |                  | Transmission active                                                                                                    |  |
| Done              | BOOL         |                  | Job successfully transferred.                                                                                                    |  |
| Drive_Error       | BOOL         |                  | Job successfully transferred, however,<br>the job could not or only partially be<br>completed by SINAMICS G.<br>The response contains the error<br>detection.                                                                           |  |
| Error             | BOOL         |                  | Access aborted with transmission error                                                                                                    |  |
| ErrorID           | WORD         |                  | Cause of the abort (see subsequent error list)                                                                                                    |  |

#### **Error list**

The FB 20 "Parameter\_Access" can output the following error codes:

5 Functional Mechanisms of the Application

#### 5.3 Parameter access functionality

| Table 5-4    |                                                         |                                                                                                    |  |
|--------------|---------------------------------------------------------|----------------------------------------------------------------------------------------------------|--|
| Error number | Description                                             | Note                                                                                                    |  |
| 0            | No error                                                | ©                                                                                                    |  |
| 8000         | DB_No_send and DB_No_rev are identical.                 | Check the parameters of FB 20                                                                                                    |  |
| 8001         | DB_No_rev or DB_No_send is zero.                        | "Parameter_Access".                                                                                                    |  |
| 8002         | SFC53 "WEREC" outputs errors                            | In the instance DB, the error code of the SFC is stored in<br>#WD_REC_STATUS.                                                                               |  |
| 8003         | SFC53 "WEREC" outputs errors                            | In the instance DB, the error code of the SFC is stored in<br>#RD_REC_STATUS.                                                                               |  |
| 8004         | Send DB is empty (length 0),<br>non existent or faulty. | In the instance DB, the error code of<br>the SFC24 "TEST_DB" is stored in<br>#TEST_DB_1_STATUS. If the code<br>is 0, the DB is empty or write<br>protected. |  |
| 8005         | Receive DB is empty (length 0), non existent or faulty. | In the instance DB, the error code of<br>the SFC24 "TEST_DB" is stored in<br>#TEST_DB_2_STATUS. If the code<br>is 0, the DB is empty or write<br>protected. |  |

#### Table 5-4

#### **Drive error**

If during processing a job in SINAMICS G an error occurred, and the error detection was set in the response, the response DB must be analyzed to find out the cause of the error.

#### Function

FB 20 "Parameter\_Accesss" only transfers the selected DBs to or from SINAMICS G and checks, whether the transmission was successful. It is also checked, whether the error detection was set in the response of the SINAMICS G.

The structure of the error detection is available in chapter <u>chapter 6.1.5.1</u> "Configuring the fieldbus, PROFIdrive profile for PROFIBUS and PROFINET, acyclic communication" in the operating instruction ( $\underline{171}$ )

#### Structure

The "Parameter" FB consists of three parts:

- Checking the DB\_No\_xx input parameters
   Network 1
- A step chain which controls the sequence of the parameter access. Networks 2 to 10
- Call of the system functions "Read data record" or "Write data record". Network 11

#### Checking the DB\_No\_xx input parameters

It is checked, whether input parameters DB\_No\_send and DB\_No\_rev are equal or if they were parameterized with "0". One respective error message is output.

#### 5.3 Parameter access functionality

**Note** Network 1 with checking the DB\_No\_xx input parameters can be deleted to save computing time and storage space without affecting the other functions of the block.

#### Step chain

The step chain of FB 20 "Parameter\_access" is represented in the following graphic. The possible transitions between the individual steps are also displayed there.

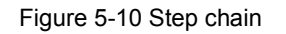

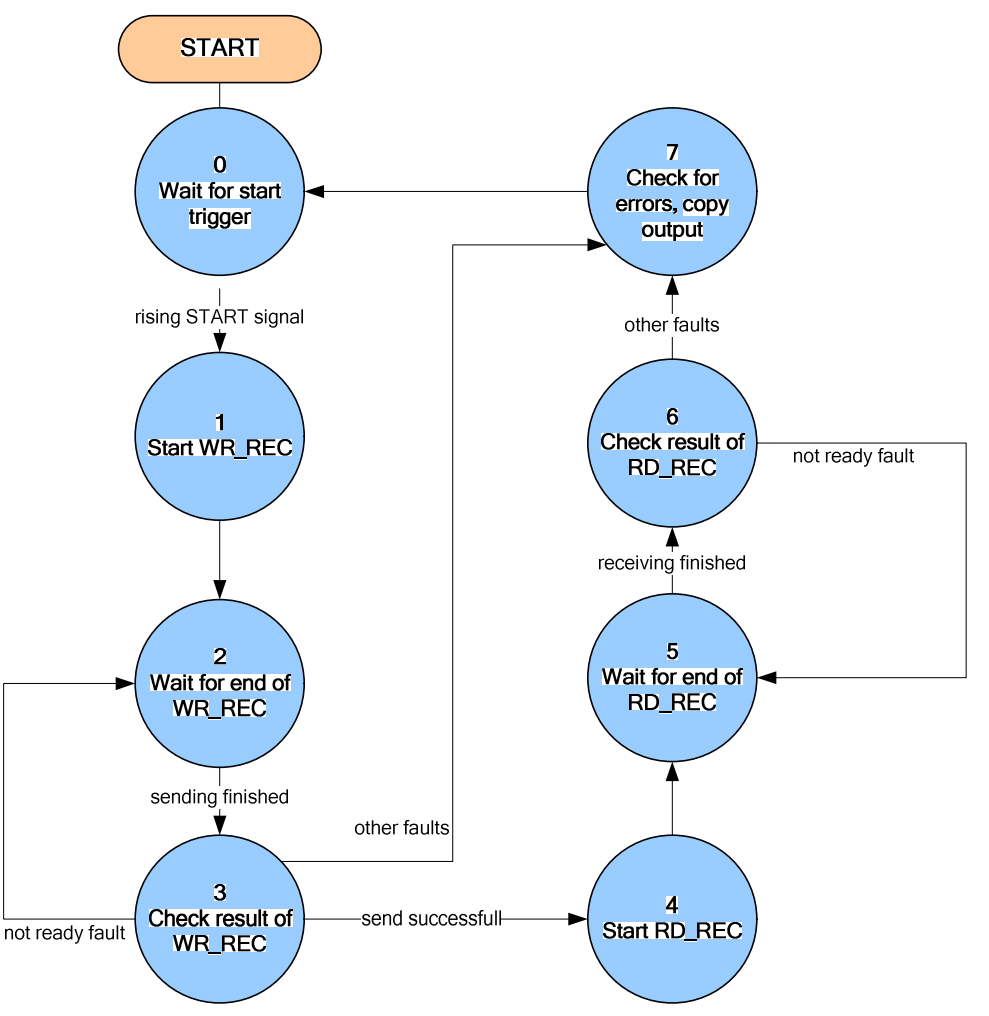

In the individual states of the step chain, the following functions are executed:

| Table 5-5: | Function | of the | states | of FB 20 | ) "Parameter | access" |
|------------|----------|--------|--------|----------|--------------|---------|
|            |          |        |        |          |              |         |

|   | State                  | Function                                                                                                    |
|---|------------------------|----------------------------------------------------------------------------------------------------|
| 0 | Wait for start trigger | Waiting for a rising edge of the "START" signal.<br>If it is detected, all output signals will be deleted, "BUSY" will<br>be set and step 1 will be activated. |
| 1 | Start WR_REC           | The "REQ" signal of SFB 53 "WRREC" is set and step 2 is activated.                                                                                             |

#### 5 Functional Mechanisms of the Application

#### 5.3 Parameter access functionality

|   | State                             | Function                                                                                                    |
|---|-----------------------------------|----------------------------------------------------------------------------------------------------|
| 2 | Wait for end of<br>WR_REC         | Waiting until the "busy" signal of SFB 53 "WRREC" becomes 0 again. Then step 3 is activated.                                                                                                    |
| 3 | Check result of<br>WR_REC         | It is checked whether the data record was written<br>successfully.<br>If so, the "REQ" signal of SFB 53 "WRREC" will be deleted<br>again and step 4 will be activated.<br>If SFB 53 "WRREC" reports the error 16#DF80_B500 (peer<br>not ready), step 3 will be activated again and SFB 53<br>"WRREC" will repeat the job.<br>If a different error has occurred, the "REQ" signal of SFB 53<br>"WRREC" will be deleted, an internal error bit will be set and<br>step 7 will be activated. |
| 4 | Start RD_REC                      | The "REQ" signal of FB "RDREC" is set and step 5 is activated.                                                                                                    |
| 5 | Wait for end of<br>RD_REC         | It is waited until the "busy" signal of FB "RDREC" becomes 0 again. Then step 6 is activated.                                                                                                    |
| 6 | Check result of<br>RD_REC         | Check whether the data record has been read successfully.<br>If so, the "REQ" signal of SFB 52 "RDREC" will be deleted<br>again and step 7 will be activated.<br>If SFB 52 "RDREC" reports the error 16#DE80_B500 (peer<br>not ready), step 5 will be activated again and FB "RDREC"<br>will repeat the job.<br>If a different error has occurred, the "REQ" signal of SFB 52<br>"RDREC" will be deleted, an internal error bit will be set and<br>step 7 will be activated.              |
| 7 | Check for errors,<br>copy outputs | It is checked whether one of the internal error bits has been<br>set.<br>If an error bit has been set,<br>- the "ERROR" signal will be set,<br>- the "BUSY" signal deleted,<br>- step 0 activated.<br>If no error bit has been set, the read times will be output, the<br>"BUSY" will be deleted, the "DONE" will be set and step 0<br>will be activated.                                                                                                    |

#### Call of the "Read data record" or "Write data record" system functions

After the currently required control bits were set in the sequence chart of FB 20 "Parameter\_access", the "Write data record" and "Read data record" system functions (SFB 53 "WRREC" and SFB 52 "RDREC") are called in network 10.

It is initially checked, whether the DB to be used exists in the SIMATIC S7-CPU and how long it is. This creates an ANY pointer which references the data to be send/received and calls the SFC.

#### 5.3.2 The DBs "read/write\_drive\_parameters" and "answer\_from\_drive"

To access the parameters, a given job structure must be kept. The response of SINAMICS G also contains a given response structure.

#### 5.3 Parameter access functionality

#### Job and response structure

The structure of the jobs and responses are available in <u>Chapter 7.3.2.1</u> "Configuring the fieldbus, PROFIdrive profile for PROFIBUS and PROFINET, acyclic communication" in the operating instruction (<u>17</u>)

**Note** Since the structure of the data record to be sent or received depends on the number of jobs and their number format, a generally valid structure cannot be used.

FB 20 "Parameter\_Access" is therefore limited to sending and receiving the data record. The DBs for the data record to be send and received must be set by the user.

The job to access a parameter consists of at least 10 words. Therefore, the job should be assembled in a DB. The response by the SINAMICS G also consists of several words.

A job may contain the access to several parameters. Since the length of the data to be transferred per job depends on the number and data types of the SINAMICS G parameters, no generally valid structure can be devised.

In this example, only the ramp up and ramp down times (P1120 and P1121) and a part of the fault memory (P945.x) is accessed. The job of writing the parameters is stored in DB 100 "write\_drive\_parameters" and the job to read the parameters in DB 101 "read\_drive\_parameters".

The response of the SINAMICS G is copied to DB 102 "answer\_from\_drive\_write" or DB 103 "answer\_from\_drive\_read". The structure contained therein corresponds to the structure for a successful writing/reading of the parameters.

| 🗈 DB100 "write_drive_parameters" G120_at_S7\SIMATIC 300 Station\CPU 315-2 PN/DP(1)\\DB100 💦 🔲 🔲 🔀 |                          |            |               |                                        |
|---------------------------------------------------------------------------------------------------|--------------------------|------------|---------------|----------------------------------------|
| Address                                                                                           | Name                     | Туре       | Initial value | Comment                                |
| 0.0                                                                                               |                          | STRUCT     |               |                                        |
| +0.0                                                                                              | H_Reference              | BYTE       | B#16#0        | HEAD: Reference number                 |
| +1.0                                                                                              | H_Request_ID             | BYTE       | B#16#2        | HEAD: Request ID: 1=read, 2=write      |
| +2.0                                                                                              | H_Axis                   | BYTE       | B#16#1        | HEAD: Always 1 for SINAMICS G120       |
| +3.0                                                                                              | H_Number_of_parameters   | BYTE       | B#16#2        | HEAD: Number of parameters to transfer |
| +4.0                                                                                              | A_1_Attribute            | BYTE       | B#16#10       | Address: 16#10= parameter value        |
| +5.0                                                                                              | A_l_Number_of_indices    | BYTE       | B#16#0        | Address: Number of elements (0 to 234) |
| +6.0                                                                                              | A_1_Parameter_number     | INT        | 1120          | Address: Parameter number              |
| +8.0                                                                                              | A_1_Index                | INT        | 0             | Address: Index number                  |
| +10.0                                                                                             | A_2_Attribute            | BYTE       | B#16#10       | Address: 16#10= parameter value        |
| +11.0                                                                                             | A_2_Number_of_indices    | BYTE       | B#16#0        | Address: Number of elements (0 to 234) |
| +12.0                                                                                             | A_2_Parameter_number     | INT        | 1121          | Address: Parameter number              |
| +14.0                                                                                             | A_2_Index                | INT        | 0             | Address: Index number                  |
| +16.0                                                                                             | V_1_Format               | BYTE       | B#16#8        | Value: Format of parametr value        |
| +17.0                                                                                             | V_l_Number_of_index_valu | BYTE       | B#16#1        | Value: Number of index values          |
| +18.0                                                                                             | V_1_Value                | REAL       | 1.000000e+001 | Value: Parameter value                 |
| +22.0                                                                                             | V_2_Format               | BYTE       | B#16#8        | Value: Format of parametr value        |
| +23.0                                                                                             | V_2_Number_of_index_valu | BYTE       | B#16#1        | Value: Number of index values          |
| +24.0                                                                                             | V_2_Value                | REAL       | 1.500000e+001 | Value: Parameter value                 |
| =28.0                                                                                             |                          | END_STRUCT |               |                                        |

| Figure E 11 DD 100 for writin | a tha rama un and rama | a dawn tima (in tha | nioturo(100, and 15, a) |
|-------------------------------|------------------------|---------------------|-------------------------|
| FIGULE 3-1 FDB TUU IOLWIIIIN  | o me ramo uo ano ramu  | ) down iime an me   | DICIUITE. TUS AND TO ST |
|                               |                        |                     |                         |

#### 5 Functional Mechanisms of the Application

#### 5.3 Parameter access functionality

| Figure 5-12 | DB 102 for | the response | to the write j | job |
|-------------|------------|--------------|----------------|-----|
|-------------|------------|--------------|----------------|-----|

| 🖙 DB102 "answer_from_drive_write" G120_at_S7\SIMATIC 300 Station\CPU 315-2 PN/DP(1)\\DB102 🛛 🖃 🖾 |                        |            |               |                                        |
|--------------------------------------------------------------------------------------------------|------------------------|------------|---------------|----------------------------------------|
| Address                                                                                          | Name                   | Туре       | Initial value | Comment                                |
| 0.0                                                                                              |                        | STRUCT     |               |                                        |
| +0.0                                                                                             | H_Reference            | BYTE       | B#16#0        | HEAD: Reference number (mirrored)      |
| +1.0                                                                                             | H_Response_ID          | BYTE       | B#16#0        | HEAD: Response ID: 8xh=error, 0xh=ok   |
| +2.0                                                                                             | H_Axis                 | BYTE       | B#16#0        | HEAD: Always 1 for SINAMICS G120       |
| +3.0                                                                                             | H_Number_of_parameters | BYTE       | B#16#0        | HEAD: Number of parameters to transfer |
| +4.0                                                                                             | Value_01               | BYTE       | B#16#0        |                                        |
| +5.0                                                                                             | Value_02               | BYTE       | B#16#0        |                                        |
| +6.0                                                                                             | Value_03               | BYTE       | B#16#0        |                                        |
| +7.0                                                                                             | Value_04               | BYTE       | B#16#0        |                                        |
| +8.0                                                                                             | Value_05               | BYTE       | B#16#0        |                                        |
| +9.0                                                                                             | Value_06               | BYTE       | B#16#0        |                                        |
| +10.0                                                                                            | Value_07               | BYTE       | B#16#0        |                                        |
| +11.0                                                                                            | Value_08               | BYTE       | B#16#0        |                                        |
| +12.0                                                                                            | Value_09               | BYTE       | B#16#0        |                                        |
| +13.0                                                                                            | Value_010              | BYTE       | B#16#0        |                                        |
| +14.0                                                                                            | Value_011              | BYTE       | B#16#0        |                                        |
| +15.0                                                                                            | Value_012              | BYTE       | B#16#0        |                                        |
| +16.0                                                                                            | Value_013              | BYTE       | B#16#0        |                                        |
| +17.0                                                                                            | Value_014              | BYTE       | B#16#0        |                                        |
| +18.0                                                                                            | Value_015              | BYTE       | B#16#0        |                                        |
| +19.0                                                                                            | Value_016              | BYTE       | B#16#0        |                                        |
| =20.0                                                                                            |                        | END_STRUCT |               |                                        |

Figure 5-13 DB 101 for reading the ramp up and ramp down time and 16 values of the fault memory

| 🖵 DB101 - | - "read_drive_parameters" | G120_at_\$7\\$IM | ATIC 300 Station\C | PU 315-2 PN/DP(1)\\DB101 🛛 🖃 🗖 🔀       |
|-----------|---------------------------|------------------|--------------------|----------------------------------------|
| Address   | Name                      | Туре             | Initial value      | Comment                                |
| 0.0       |                           | STRUCT           |                    |                                        |
| +0.0      | H_Reference               | BYTE             | B#16#0             | HEAD: Reference number                 |
| +1.0      | H_Request_ID              | BYTE             | B#16#1             | HEAD: Request ID: 1=read, 2=write      |
| +2.0      | H_Axis                    | BYTE             | B#16#1             | HEAD: Always 1 for SINAMICS G120       |
| +3.0      | H_Number_of_parameters    | BYTE             | B#16#3             | HEAD: Number of parameters to transfer |
| +4.0      | A_1_Attribute             | BYTE             | B#16#10            | Address: 16#10= parameter value        |
| +5.0      | A_1_Number_of_indices     | BYTE             | B#16#0             | Address: Number of elements (0 to 234) |
| +6.0      | A_1_Parameter_number      | INT              | 1120               | Address: Parameter number              |
| +8.0      | A_1_Index                 | INT              | 0                  | Address: Index number                  |
| +10.0     | A_2_Attribute             | BYTE             | B#16#10            | Address: 16#10= parameter value        |
| +11.0     | A_2_Number_of_indices     | BYTE             | B#16#0             | Address: Number of elements (0 to 234) |
| +12.0     | A_2_Parameter_number      | INT              | 1121               | Address: Parameter number              |
| +14.0     | A_2_Index                 | INT              | 0                  | Address: Index number                  |
| +16.0     | A_3_Attribute             | BYTE             | B#16#10            | Address: 16#10= parameter value        |
| +17.0     | A_3_Number_of_indices     | BYTE             | B#16#16            | Address: Number of elements (0 to 234) |
| +18.0     | A_3_Parameter_number      | INT              | 945                | Address: Parameter number              |
| +20.0     | A_3_Index                 | INT              | 0                  | Address: Index number                  |
| =22.0     |                           | END_STRUCT       |                    |                                        |

#### 5 Functional Mechanisms of the Application

#### 5.3 Parameter access functionality

| Figure 5-14: DB | 103 for the | response | of the read | job |
|-----------------|-------------|----------|-------------|-----|
|-----------------|-------------|----------|-------------|-----|

| 🖙 DB103 "answer_from_drive_read" G120_at_S7\SIMATIC 300 Station\CPU 315-2 PN/DP(1)\\DB103 🛛 📃 🗖 🔯 |                          |            |               |                                              |
|---------------------------------------------------------------------------------------------------|--------------------------|------------|---------------|----------------------------------------------|
| Address                                                                                           | Name                     | Туре       | Initial value | Comment                                      |
| 0.0                                                                                               |                          | STRUCT     |               |                                              |
| +0.0                                                                                              | H_Reference              | BYTE       | B#16#0        | HEAD: Reference number (mirrored)            |
| +1.0                                                                                              | H_Response_ID            | BYTE       | B#16#0        | HEAD: Response ID: 8xh=error, 0xh=ok         |
| +2.0                                                                                              | H_Axis                   | BYTE       | B#16#0        | HEAD: Always 1 for SINAMICS G120             |
| +3.0                                                                                              | H_Number_of_parameters   | BYTE       | B#16#0        | HEAD: Number of parameters to transfer       |
| +4.0                                                                                              | V_1_Format               | BYTE       | B#16#0        | Value: Format of parameter value (44h=error) |
| +5.0                                                                                              | V_l_Number_of_index_valu | BYTE       | B#16#0        | Value: Number of index values                |
| +6.0                                                                                              | V_1_Value                | REAL       | 0.000000e+000 | Value: Parameter value                       |
| +10.0                                                                                             | V_2_Format               | BYTE       | B#16#0        | Value: Format of parameter value             |
| +11.0                                                                                             | V_2_Number_of_index_valu | BYTE       | B#16#0        | Value: Number of index values                |
| +12.0                                                                                             | V_2_Value                | REAL       | 0.000000e+000 | Value: Parameter value                       |
| +16.0                                                                                             | V_3_Format               | BYTE       | B#16#0        | Value: Format of parameter value             |
| +17.0                                                                                             | V_3_Number_of_index_valu | BYTE       | B#16#0        | Value: Number of index values                |
| +18.0                                                                                             | V_3_Value_00             | WORD       | W#16#0        | Value: Parameter value                       |
| +20.0                                                                                             | V_3_Value_01             | WORD       | W#16#0        | Value: Parameter value                       |
| +22.0                                                                                             | V_3_Value_02             | WORD       | W#16#0        | Value: Parameter value                       |
| +24.0                                                                                             | V_3_Value_03             | WORD       | W#16#0        | Value: Parameter value                       |
| +26.0                                                                                             | V_3_Value_04             | WORD       | W#16#0        | Value: Parameter value                       |
| +28.0                                                                                             | V_3_Value_05             | WORD       | W#16#0        | Value: Parameter value                       |
| +30.0                                                                                             | V_3_Value_06             | WORD       | W#16#0        | Value: Parameter value                       |
| +32.0                                                                                             | V_3_Value_07             | WORD       | W#16#0        | Value: Parameter value                       |
| +34.0                                                                                             | V_3_Value_08             | WORD       | W#16#0        | Value: Parameter value                       |
| +36.0                                                                                             | V_3_Value_09             | WORD       | W#16#0        | Value: Parameter value                       |
| +38.0                                                                                             | V_3_Value_10             | WORD       | W#16#0        | Value: Parameter value                       |
| +40.0                                                                                             | V_3_Value_11             | WORD       | W#16#0        | Value: Parameter value                       |
| +42.0                                                                                             | V_3_Value_12             | WORD       | W#16#0        | Value: Parameter value                       |
| +44.0                                                                                             | V_3_Value_13             | WORD       | W#16#0        | Value: Parameter value                       |
| +46.0                                                                                             | V_3_Value_14             | WORD       | W#16#0        | Value: Parameter value                       |
| +48.0                                                                                             | V_3_Value_15             | WORD       | W#16#0        | Value: Parameter value                       |
| =50.0                                                                                             |                          | END_STRUCT |               |                                              |

#### Note

Since the structure of the data record to be sent or received depends on the number of jobs and their number format, a generally valid structure cannot be used.

5.4 Function of the further blocks in the example projects

## 5.4 Function of the further blocks in the example projects

Apart from FB10 and FB20 further blocks are contained in the example projects which are necessary to make the examples runnable.

These tables are:

| Tal  | ble | 5- | 6 |
|------|-----|----|---|
| 1 01 | 010 | 0  | ~ |

| Block                | Function                                                                                                    |
|----------------------|----------------------------------------------------------------------------------------------------|
| OB86                 | If the connection to a PROFIBUS station is interrupted or<br>restored, the SIMATIC S7-CPU calls these error organization<br>blocks. If this OB does not exist in the SIMATIC S7-CPU, it<br>goes to STOP instead.<br>In this OB, the user can program a reaction to a failed or<br>restored station, in this example it is empty. |
| FC5                  | Function for generating a speed setpoint value using the digital<br>inputs.<br>The setpoint value is stored in MD0.<br>This block is not intended for use in your own projects.                                                                                                    |
| VAT_Process_Data     | Value tables for monitoring and control of FB10 and FB20.                                                                                                    |
| VAT_Parameter_Access |                                                                                                    |

6.1 Configuring the SIMATIC S7-300/400 controller

# 6 Configuration and Settings

If you only wish to download and commission the example program, please follow the instructions in chapter 3 "Setting up and Commissioning the Application".

The step tables below describe what you have to do if you do not want to or cannot use the sample code and you want to or have to configure SINAMICS G and SIMATIC S7 CPU yourself.

## 6.1 Configuring the SIMATIC S7-300/400 controller

This chapter describes how the SIMATIC S7-300/400 must be configured for the example program. This chapter does not discuss integrating the operator panel or programming the SIMATIC S7-300/400.

Note

The screenshots below use a general STEP 7 project name: "G120\_at\_S7".

| No. | Action                          | Screenshots / Remarks                                                                                                    |
|-----|---------------------------------|----------------------------------------------------------------------------------------------------|
| 1.  | Start STEP 7 V5.5               | SIMATIC<br>STEP 7<br>Version 5.5<br>SIMATIC<br>SIEMENS                                                                                                    |
| 2.  | Start the "New project" wizard. | SIMATIC Manager         Elle PLC View Options Window Help         New.n.         Open         ST Memory Card         Memory Card Elle         Delete         Reorganize         Manage         Archive         Retrieve         Page Setup         1 G120_at_57-300-DP (Projekt) C:\\Step7(57Proj\G120_at_         4 G120_at_57-00 (Projekt) C:\\Step7(57Proj\G120_at_         4 G120_at_57-00 (Projekt) C:\\Step7(57Proj\G120_at_         4 G120_at_57 (Projekt) C:\\Step7(57Proj\G120_at_         5 G120_at_57 (Projekt) C:\\Step7(57Proj\G120_at_         6 G120_at_57 (Projekt) C:\\Step7(57Proj\G120_at_         6 G120_at_57 (Projekt) C:\\Step7(57Proj\G120_at_         6 G120_at_57 (Projekt) C:\\Step7(57Proj\G120_at_         6 G120_at_57 (Projekt) C:\\Step7(57Proj\G120_at_         6 G120_at_57 (Projekt) C:\\Step7(57Proj\G120_at_         7 Egit       Alt+F4 |

|--|

Note

| No. | Action                                                           | Screenshots / Remarks                                                                                                    |
|-----|------------------------------------------------------------------|----------------------------------------------------------------------------------------------------|
| 3.  | Select CPU 315-2DP/PN, or                                        | STEP 7 Wizard: "New Project"                                                                                                    |
|     | another CPU, which supports data record routing, see <u>/9/.</u> | Which CPU are you using in your project? 2(4)                                                                                                    |
|     |                                                                  | CPU:         CPU Type         Order No           CPU314 C-2 PIP         6ES7 314-6B603-0AB0         ▲           CPU315 5         6ES7 315-1AF03-0AB0         ▲           CPU315-2 DP         6ES7 315-2AH14-0AB0         ▲           CPU315-2 DP         6ES7 315-2AH14-0AB0         ▲           CPU315-2 DP         6ES7 315-2AH14-0AB0         ▲           CPU316-2 DP         6ES7 315-2AH14-0AB0         ▲           CPU315-2 PN/DP         6ES7 315-2AH14-0AB0         ▲           CPU315-2 PN/DP         6ES7 316-2AG00-0AB0         ▲           CPU315-2 PN/DP         6ES7 317 2A H0 0AB0         ▲           CPU315-2 PN/DP(1)         ▲         ▲         ▲           MPI address:         2         384 KB work memory, 0.05ms/1000         ▲ |
|     |                                                                  | Previe <u>w</u> >>       < Back     Next >     Finish     Cancel     Help                                                                                                    |
| 4.  | In this screen you click                                         | STEP 7 Wizard: "New Project"                                                                                                    |
|     | "Continue >".                                                    | Which blocks do you want to add? 3(4)                                                                                                    |
|     |                                                                  | Blocks:       Block Name       Symbolic Name         Ø 0B1       Cycle Execution         Ø 0B10       Time of Day Interrupt 0         Ø 0B11       Time of Day Interrupt 1         Ø 0B12       Time of Day Interrupt 2         Ø 0B13       Time of Day Interrupt 3         Select <u>A</u> II       Help on <u>Q</u> B         Language for Selected Blocks       € BD                                                                                                    |
|     |                                                                  | Create with source files                                                                                                    |
|     |                                                                  | <back cancel="" eack="" finish="" help<="" th=""></back>                                                                                                    |
| 5.  | Assign a name for the project<br>(e.g. "G120_at_S7-300").        | STEP 7 Wizard: "New Project"                                                                                                    |
|     |                                                                  | What do you want to call your project? 4(4)                                                                                                    |
|     |                                                                  | Project name: G120_at_S7                                                                                                    |
|     |                                                                  | Existing projects: G120_at_S7<br>G120_at_S7-300<br>G120_at_S7-300-DP                                                                                                    |
|     |                                                                  | Check your new project in the preview.<br>Click "Finish" to create the project with the displayed<br>structure.                                                                                                    |
|     |                                                                  | Previe <u>w</u> >>                                                                                                    |
|     |                                                                  | < Back Next > Finish Cancel Help                                                                                                    |

| No. | Action                                                                                                    | Screenshots / Remarks                                                                                                    |
|-----|----------------------------------------------------------------------------------------------------|----------------------------------------------------------------------------------------------------|
| 6.  | <ul> <li>Click on the S7-300 station</li> <li>Double-click the "Hardware"<br/>icon to open the hardware<br/>configuration.</li> </ul>                                                                                                    | SIMATIC Manager - G120_at_S7_en         Ele Edit Insert PLC View Options Window Help         Image: State of the state of the stat |
| 7.  | Select the PROFINET interface<br>of the CPU and choose "Insert<br>PROFINET IO System" from the<br>context menu (right mouse<br>button)                                                                                                    | Image: Station Edit Insert PLC View Options Window Help         Image: Station Edit Insert PLC View Options Window Help         Image: Station Edit Insert PLC View Options Window Help         Image: Station Edit Insert PLC View Options Window Help         Image: Station Edit Insert PLC View Options Window Help         Image: Station Edit Insert PLC View Options Window Help         Image: Station Edit Insert PLC View Options Window Help         Image: Station Edit Insert PLC View Options Window Help         Image: Station Edit Insert PLC View Options Window Help         Image: Station Edit Insert PLC View Options Window Help         Image: Station Edit Insert PLC View Options Window Help         Image: Station Edit Insert PLC View Options Window Help         Image: Station Edit Insert PLC View Options Window Help         Image: Station Edit Insert PLC View Options View Options View Opt                                                                                                    |
| 8.  | <ul> <li>Ensure that address<br/>192.168.0.1 and network<br/>mask 255.255.225.000 have<br/>been assigned.</li> <li>Click on the "New" button<br/>and create an Ethernet<br/>network. The CPU will<br/>automatically be connected<br/>to it.</li> <li>Click OK</li> <li>Click on OK in the higher-<br/>level mask</li> </ul> | Properties - Ethernet interface PN-IO (R0/S2.2)         General       Parameters         IP address:       192.168.0.1         Subnet mask:       255.255.0         Use different method to obtain IP address       Gateway         Subnet:                                                                                                    |

| No. | Action                                                                                                    | Screenshots / Remarks                                                                                                    |
|-----|----------------------------------------------------------------------------------------------------|----------------------------------------------------------------------------------------------------|
| 9.  | Double-click on the PN/IO<br>interface of the CPU.                                                                           | Image: Hw Config - [SIMATIC 300 Station (Configuration) G120C_at_S         Image: Station Edit Insert PLC View Options Window Help         Image: Station Edit Insert PLC View Options Window Help         Image: Station Edit I                                                     |
| 10. | Change the device name to<br>"S7-CPU" (or the respective<br>name assigned during node<br>initiation (step 4 in Table 3-3) ). | Properties - PN-IO (R0/S2.2)       X         Media Redundancy       Time-of-Day Synchronization       Options         General       Addresses       PR0FINET       I-Device       Synchronization         Short description:       PN-IO                                                                                                    |
| 11. | Ensure that the PROFINET network is displayed.                                                                               | Image: HW Config - [SIMATIC 300 Station (Configuration) G120C_at_S         Image: Station Edit Insert PLC View Options Window Help         Image: Station Edit Insert PLC View Options Window Help         Image: Station Edit Insert PLC View Options View Option Edit Insert View Option Edit Insert View Option Edit Insert View Option Edit Insert View Option Edit Insert View Option Edit Insert View Option E |

| No. | Action                                                                                                    | Screenshots / Remarks                                                                                                    |
|-----|----------------------------------------------------------------------------------------------------|----------------------------------------------------------------------------------------------------|
| 12. | Search your SINAMICS G in the ca<br>> PROFINET IO > D                                                                                                    | atalog. The path in the catalog is:<br>Drives > SINAMICS > SINAMICS G110M<br>G120<br>G120C                                                                                                    |
|     | Then select the used CU (Control Note:<br>For CU 230P-2 PN look in the G12                                                                                                    | G120D<br>Unit).<br>20 folder.                                                                                                    |
|     | HW Config - SIMATIC 300 Station                                                                                                    | Help                                                                                                    |
|     |                                                                                                    |                                                                                                    |
|     | Im SIMATIC 300 Station (Configuration) G                                                                                                    | 5120 at \$7.300 PN V21                                                                                                    |
|     |                                                                                                    | Suchen: Mt Mi                                                                                                    |
|     | Image: constraint of the second second sec | Ethemet(1): PROFINET 10            Browner(1): PROFINET 10             Browner(1): PROFINET 10              Browner(1): |
| 13. | <ul> <li>Drag the selected CU onto<br/>the PROFINET line and<br/>release the mouse button.</li> </ul>                                                                                                    | Properties - Ethernet interface G120xCU240Ex2                                                                                                    |
|     | <ul> <li>The window for selecting the Ethernet interface opens automatically:</li> <li>Select address 192.168.0.2 for SINAMICS G.</li> <li>Click the OK button.</li> </ul>                                                                                                    | IP address:       192.168.0.2         Subnet mask:       255.255.255.0         Gateway         Image: Subnet:         Image: Subnet:                                                                                                    |
|     |                                                                                                    | Ethernet(1)                                                                                                    |
|     |                                                                                                    | Properties                                                                                                    |
|     |                                                                                                    | Dejete                                                                                                    |
|     |                                                                                                    | OK Cancel Help                                                                                                    |

| No. | Action                                                                                                    | Screenshots / Remarks                                                                                                    |
|-----|----------------------------------------------------------------------------------------------------|----------------------------------------------------------------------------------------------------|
| 14. | Confirm or select the firmware you use                                                                                                    | Properties - G120_CU240E_2_PN         Drive Unit / Bus Address         Device family:       SINAMICS         Device:       SINAMICS G120         Device characteristic:       CU240E-2 PN         Version:       4.6         OK       Cancel                                                                                                    |
| 15. | Double-click slot 1.2 of<br>SINAMICS G, so its properties<br>are displayed.                                                                                                    | Image: Station (Configuration) G120C_at_S         Image: Station Edit Insert PLC View Options Window Help         Image: Station Edit Insert PLC View Options Window Help         Image: Station Edit PLC View Options Methods         Image: Standard message Insert PLC View Options View Options V |
| 16. | <ul> <li>Go to the "Message Frames" tab.</li> <li>Select "Siemens message frame 352, PZD 6/6"</li> <li>Ensure that the I-address and the Q-address are both 256 respectively.</li> <li>Click OK to close the dialog box</li> </ul> | Properties - Standard message frame 1       Image: Constraint of the standard message frame 1, PZD-2/2         General       Message Frames         Default:       Standard message frame 1, PZD-2/2         Standard message frame 20, PZD-2/8         StemErts message frame 350, PZD-4/4         SIEMENS message frame 352, PZD-6/6         SIEMENS message frame 354 with PIV+PZD-6/6         Free message frame         Inputs         Not used         Address         Q256       Length:         Z       Word         Process image:         Inputs                                                                                                    |

| No. | Action                                                                                                    | Screenshots / Remarks                                                                                                    |
|-----|----------------------------------------------------------------------------------------------------|----------------------------------------------------------------------------------------------------|
| 17. | Enter a DI or DI/DO module (e.g.<br>6ES323-1BH01-0AA0) on slot 4<br>of the central rack.<br>Please ensure that the I-address<br>is 0. | Pit W Config - [SMATK 300 Station (Configuration) ~ G120_st_S7_en]           Station Edit (meet BLC (low options (model) by both by both by b |
| 18. | Thus, the hardware configuration<br>is completed.<br>Click "Save and compile"                                                         | Image: Hw Config - [SIMATIC 300 Station (Configuration) G120_at_S7_en]         Image: Station Edit Insert PLC View Options Window Help         Image: Station Edit Insert PLC View Options Window Help         Image: Station Edit Insert PLC View Options Window Help         Image: Station Edit Insert PLC View Options Window Help         Image: Station Edit Insert PLC View Options Window Help         Image: Station Edit Insert PLC View Options Window Help         Image: Station Edit Insert PLC View Options Window Help         Image: Station Edit Insert PLC View Options Window Help         Image: Station Edit Insert PLC View Options Window Help         Image: Station Edit Insert PLC View Options Window Help         Image: Station Edit Insert PLC View Options View Options Window Help         Image: Station Edit Insert PLC View Options View Options Vi                                                                                                    |

6.2 Configuring the SINAMICS G drive

## 6.2 Configuring the SINAMICS G drive

The subsequent configuration instruction assumes that the SINAMIC G is to be accessed via routing.

Table 6-2

| No. | Action                                                                               | Screenshots / Remarks                                                                                                    |
|-----|--------------------------------------------------------------------------------------|----------------------------------------------------------------------------------------------------|
| 1.  | If still unsuccessful, install the STARTER commissioning software (see <u>/6/</u> ). |                                                                                                    |
| 2.  | Connect SINAMICS G and<br>SIMATIC S7-300 via network<br>cables.                      | SINAMICS G120 S7-300/400<br>Ethernet                                                                                                    |
| 3.  | Start the SIMATIC Manager and<br>open the project created in<br>chapter 6.1.         | SIMATIC<br>STEP 7<br>Version 5.5<br>SIMATIC<br>SIMATIC<br>SIEMENS                                                                                                    |
| 4.  | Call up the "Edit Ethernet<br>Node…" dialog.                                         | SIMATIC Manager         File       PLC       View       Options       Window       Help         Display Accessible Nodes       PROFIBUS       Image: Comparison of the provided statement of the provided statement of the provided statemen |

|    | Action                                                                                                    | Screenshots / Remarks                                                                                                    |
|----|----------------------------------------------------------------------------------------------------|----------------------------------------------------------------------------------------------------|
| 5. | Click on "Browse"                                                                                                    | Edit Ethernet Node                                                                                                    |
|    | Select the SINAMICS G and click on OK.                                                                                                    | Ethernet node Nodes accessible online                                                                                                    |
|    | Enter the IP address     192.168.0.2 and the subnet     mask 255.255.255.0, and     click on "Assign IP     Configuration"                                                                                                    | MAC address: 00-1F-F8-F7-10-93 Browse Set IP configuration C Use IP parameters                                                                                                    |
|    | <ul> <li>Enter the device name of<br/>your CU and click on<br/>"Assign Name" (please<br/>observe the note).</li> </ul>                                                                                                    | IP address:       Image: Table of table of t |
|    | - G110M                                                                                                    | C Obtain IP address from a DHCP server                                                                                                    |
|    | - G120xCU230Px2                                                                                                    |                                                                                                    |
|    | <ul> <li>G120xCU240Ex2</li> <li>G120xCU240Ex2xF</li> </ul>                                                                                                    | Cliegt ID:                                                                                                    |
|    | - G120xCU250Sx2xV<br>- G120xCU240Dx2                                                                                                    | Agsign IP Configuration                                                                                                    |
|    | - G120xCU240Dx2xF                                                                                                    | Assign device name                                                                                                    |
|    | <ul> <li>G120C</li> <li>Exit the dialog by clicking<br/>"Close".</li> </ul>                                                                                                    | Device name: g120xcu240ex2 Assign Name Reset to factory settings                                                                                                    |
|    | Note:<br>The device name must match<br>the one given in the Properties of<br>SINAMICS G in HW Config.                                                                                                    | <u>R</u> eset<br>Lose Help                                                                                                    |
| 6. | <ul> <li>Click on SINAMICS G.<br/>Depending on the used<br/>project, the SINAMICS G is<br/>called</li> <li>G110M_PN</li> <li>G120_CU230P_2_PN</li> <li>G120_CU240E_2_PN</li> <li>G120_CU240E_2_PN_F</li> <li>G120_CU250S_2_V_PN</li> <li>G120_CU240D_2_PN</li> <li>G120_CU240D_2_PN_F</li> <li>G120_CU240D_2_PN_F</li> <li>G120_CU240D_2_PN_F</li> <li>Click 2x on "Commissioning".<br/>This opens the STARTER with<br/>the project</li> </ul> | SIMATIC Manager - G120_at_S7         Ele Edit Insert PLC View Options Window Help         Ele Edit Insert PLC View Options Window Help         Ele Edit Insert PLC View Options Window Help         Ele Edit Insert PLC View Options Window Help         Ele Edit Insert PLC View Options Window Help         Ele Edit Insert PLC View Options Window Help         Ele Edit Insert PLC View Options Window Help         Ele Edit Insert PLC View Options Window Help         Ele Edit Insert PLC View Options Window Help         Ele Edit Insert PLC View Options Window Help         Ele Edit Insert PLC View Options Window Help         Ele Edit Insert PLC View Options Window Help         Ele Edit Insert PLC View Options View Options Window Help         Ele Edit Insert PLC View Options View Options View Opt                                                                                                    |

| No. | Action                                                                                                    | Screenshots / Remarks                                                                                                    |
|-----|----------------------------------------------------------------------------------------------------|----------------------------------------------------------------------------------------------------|
| 7.  | After the STARTER has opened,<br>select the SINAMICS G and<br>open its properties by clicking on<br>the right mouse button.                                                                   | STARTER - G120_at_S7<br>Project Edit Target system View Options Window He<br>G120_at_S7<br>G120_at_S7<br>Insert single drive unit<br>G120_opp<br>Paste<br>Delete<br>Rename<br>Compare<br>Connect target device<br>Target device<br>Target device<br>Target device<br>Target device<br>Target device<br>Target device<br>Target device<br>Target device<br>Target device<br>Target device<br>Target device<br>Target device<br>Target device<br>Target device<br>Target device<br>Target device                                                                                                    |
| 8.  | Select<br>"S7ONLINE(TCP/IP-> <i>Network</i><br><i>card</i> " and click on "OK".                                                                                                    | Properties - G120_CU240E_2_PN_F         General         Drive unit / access point         Device family:         SINAMICS         Device family:         SINAMICS         Device characteristic:         CU240E-2 PN-F         Order no.:         6SL3 244-xxxx3-xPxx         Version:         4.5         Access point used         • [\$770NLINE(TCP/IP-> SR9600 USB To DEXEth]         Set \$70NLINE_addresses         OK       Cancel                                                                                                    |
| 9.  | Call up the "Target Device<br>Selection" dialog in the<br>STARTER via "Target system ><br>Select target device".<br>Select the CU and the<br>"S7ONLINE" access point and<br>then click on OK. | StartER - G120_at_\$7         Project. Edit       Target existent         Load       Select target devices         Load       Corry DANto BOM         Device dagnostics       Device selection         Device target devices       Device target devices         Device dagnostics       Device selection         Device dagnostics       Device selection         Device dagnostics       Device selection         Device dagnostics       Device selection         Device dagnostics       Device selection         Device dagnostics       Device selection         Device adagnostics       Device selection         Device adagnostics       Device selection         Device target devices       Devices that go online with "Connect to selected target devices":         Target device       Device 2.PH.F         Establish state       Device         Device not supposed by STARTER:       Device         DK       Cancel       Help |

| No. | Action                                                                             | Screenshots / Remarks                                                                                                    |
|-----|------------------------------------------------------------------------------------|----------------------------------------------------------------------------------------------------|
| 10. | Go online.                                                                         | STARTER         Project Edit Target system View Options Window Help         Image: Start Start St |
| 11. | Select the SINAMICS G in the tree and then press "Restore factory settings".       | STARTER - G120_at_S7         Project Edit Target system View Options Window Help         Image: Start Start S |
| 12. | Remove the checkmark for<br>"Save factory settings to ROM"<br>and then click "OK". | Restore Factory Settings         Do you really want to restore the factory settings?         Bus address and baud rate will not be reset.         Restore factory settings         Pave factory settings to RDM         DK                                                                                                    |
| 13. | Expand the tree and click on<br>"Configuration".<br>Then call up the wizard.       | STARTIR:-C120_ext_S7-[G120_CU2406_2Ptf_Control_Unit-Configuration]       Prest: Ed: Target system. New: Opcows: Wide: Help       Prest: Ed: Target system. New: Opcows: Wide: Help       Prest: Ed: Target system. New: Opcows: Wide: Help       Prest: Ed: Target system. New: Opcows: Wide: Help       Prest: Ed: Target system. New: Opcows: Wide: Help       Prest: Ed: Target system. New: Opcows: Wide: Help       Prest: Target system. New: Opcows: Wide: Help       Prest: Target system. New: Opcows: Press: Opcows: Press: Opcows: Press: Opcows: Press: Opcows: Press: Opcows: Opcows: Press: Opcows: Opcows: Press: Opcows: Opcows: Opco                                                                                                    |

| No. | Action                                                                                                    | Screenshots / Remarks                                                                                                    |
|-----|----------------------------------------------------------------------------------------------------|----------------------------------------------------------------------------------------------------|
| 14. | <ul> <li>Run the wizard and enter the data you need.</li> <li>If you have no specific requirements, use the respective default values, apart from the following exceptions</li> <li>Ensure that the field bus is selected in the "Defaults of the setpoint/command sources" step.</li> <li>In the "Motor" step you enter the data of the connected motor.</li> </ul>                                                                                                    | Configuration - Control_Unit - Defaults of the setpoints/command sources         Control structure         Drive: Control_Unit, DDS 0, CDS 0         Select the default setting of the 1/0 configuration:         Motor         Drive: Setting         User-specific modification based on:         Drive: No change         No change         No change         Note:         Note:         No                                                                                                    |
| 15. | After the wizard has been run<br>through completely, double-click<br>on "Communication ><br>PROFINET" in the tree, select<br>one of the "Receive" or "Send<br>direction" tabs, and select<br>• if the PROFIsafe selection is<br>avaible, :"No PROFIsafe<br>telegram selected" and<br>• "Siemens telegram 352,<br>PZD 6/6)".<br>Note:<br>The message frame type and the<br>address match the example.<br>It is decisive here that the same<br>message frame and the same<br>address are selected as for the<br>hardware configuration in<br>STEP 7. | Image: color color colo |
| 16. | If you do not wish to use any<br>safety functions or have a CU<br>without safety functions (e.g. a<br>CU230P-2 PN), continue with<br>step 21.                                                                                                    | When using an F-CPU you can also call the safety functions via the field bus. However, this is not part of this example.<br>More information on this subject can be found in the Safety Integrated (77) function manual for the SINAMICS G, or in the example with PROFIsafe (18).                                                                                                    |
| 17. | Open "Safety Integrated" in the<br>tree and click on "Change<br>settings".                                                                                                    | STRTRR-G120_01_51_en       G120_02-02-02-02-02-02-02-02-02-02-02-02-02-0                                                                                                    |

| No. | Action                                                                                                    | Screenshots / Remarks                                                                                                    |
|-----|----------------------------------------------------------------------------------------------------|----------------------------------------------------------------------------------------------------|
| 18. | Select the "STO via terminal",<br>click on "Copy parameters" and<br>then on "Activate settings".                      | Sadey Integrated<br>Sade Lancton relacion<br>Sale torque off (ST0)<br>Sale torque off (ST0)<br>St0 selected<br>ST0 selected<br>ST0 selected |
| 19. | Enter a password and then click<br>on "Activate settings again".<br>(The password used in this<br>example is "12345") | Change Password  Change Password  Enter the current password  (default password: 0)  Enter the new password  Repeal your entry:  OK Cancel Heb                                                                                                    |
| 20. | Choose "Yes", to save the parameters in ROM.<br>Proceed with step 22.                                                 | Activate settings           Activate settings           Save parameters           After activation of the safety parameterization, this should also be saved to the drive (Copy RAM to ROM). An acceptance test is also required.           Do you want to save the parameters to the ROM now?                                                                                                    |
| 21. | Select the SINAMICS G in the tree and then press "Copy RAM to ROM".                                                   | STARTER - G120_at_S7         Project Edit Target system View Options Window Help         Image: System View Options Window Help         Image: System View Options Window Help     <                                                                                                    |
| 22. | Load the configuration created online into the PG.                                                                    | STARTER - G120_at_S7_en<br>Project Edit Target system View Options Window Help<br>G120_at_57<br>Sincert single drive unit<br>G120_at_57<br>Sincert single drive unit<br>G120_at_57<br>MONITOR                                                                                                    |

| No. | Action                              | Screenshots / Remarks                                                                                                    |
|-----|-------------------------------------|----------------------------------------------------------------------------------------------------|
| 23. | Go offline.                         | STARTER - G120_at_S7_en<br>Project Edit Target system View Options Window Help<br>G120_at_S7,<br>G120_at_S7,<br>SINAMICS LIBRARIES<br>B MONITOR                                                                                                    |
| 24. | Save the project on your hard disc. | STARTER - G120_at_S7_en         Project Edit Target system View Options Window Help         Image: Start S7_en         Insert single drive unit         G120_at_S7_en         Insert single drive unit         G120_at_S1_en         Insert single drive unit         G120_at_S1_en         Insert single drive unit         G120_at_S1_en         Insert single drive unit         MONITOR |

# 7 Links & Literature

The following list is by no means complete and only provides a selection of appropriate sources.

Table 7-1

|     | Торіс                              | Title / link                                                                                                    |
|-----|------------------------------------|----------------------------------------------------------------------------------------------------|
| /1/ |                                    | Automating with STEP 7 in STL and SCL<br>Author: Hans Berger<br>Publisher: Publicis Publishing<br>ISBN: 978-3-89578-412-5                                                                                                    |
| /2/ | STEP7<br>SIMATIC S7-<br>300/400    | Automating with STEP 7 in LAD and FBD<br>Author: Hans Berger<br>Publisher: Publicis Publishing<br>ISBN: 978-3-89578-410-1                                                                                                    |
| /3/ |                                    | Reference Manual<br>System and Standard Functions for S7-300 and S7400<br>Volume 1/2<br>http://support.automation.siemens.com/WW/view/en/44240604                                                                                                    |
| /4/ | Link to this document              | http://support.automation.siemens.com/WW/view/en/58820849                                                                                                    |
| /5/ | Siemens Industry<br>Online Support | http://support.automation.siemens.com                                                                                                    |
| /6/ | STARTER                            | STARTER Software<br>http://support.automation.siemens.com/WW/view/en/26233208                                                                                                    |
| /7/ | SINAMICS<br>G110M<br>Manuals       | Operating instructions (V4.7):<br><u>http://support.automation.siemens.com/WW/view/de/102316337</u><br>List manual (V4.7) (parameters and error list):<br><u>http://support.automation.siemens.com/WW/view/de/99684082</u><br>Function manual Safety Integrated (V4.7):<br><u>http://support.automation.siemens.com/WW/view/en/94003326</u><br>Function manual Fieldbus systems (V4.7):<br><u>http://support.automation.siemens.com/WW/view/en/99685159</u>                                                                                                    |
|     | SINAMICS<br>G120<br>Manuals        | Operating instructions (V4.7):<br><u>http://support.automation.siemens.com/WW/view/en/94020562</u><br>List manual (V4.7) (parameters and error list):<br><u>http://support.automation.siemens.com/WW/view/en/99683523</u><br>Function manual Safety Integrated (V4.7):<br><u>http://support.automation.siemens.com/WW/view/en/94003326</u><br>Function manual Fieldbus systems (V4.7):<br><u>http://support.automation.siemens.com/WW/view/en/99685159</u>                                                                                                    |
|     | SINAMICS G120C<br>Manuals          | Operating instructions (V4.7):         http://support.automation.siemens.com/WW/view/en/99710404         List manual (V4.7) (parameters and error list):         http://support.automation.siemens.com/WW/view/en/99683780         Function manual Safety Integrated (V4.7):         http://support.automation.siemens.com/WW/view/en/99683780         Function manual Safety Integrated (V4.7):         http://support.automation.siemens.com/WW/view/en/99683780         Function manual Fieldbus systems (V4.7):         http://support.automation.siemens.com/WW/view/en/99685159 |

|      | Торіс                                                                                                    | Title / link                                                                                                    |
|------|----------------------------------------------------------------------------------------------------|----------------------------------------------------------------------------------------------------|
| S    | SINAMICS G120D<br>Manuals                                                                                    | Operating instructions CU240D-2 (V4.7):<br>http://support.automation.siemens.com/WW/view/en/99711357                                                                                                    |
|      |                                                                                                    | List manual (V4.7) (parameters and error list):<br>http://support.automation.siemens.com/WW/view/en/99684194                                                                                                    |
|      |                                                                                                    | Function manual Safety Integrated (4.7):<br>http://support.automation.siemens.com/WW/view/en/94003326                                                                                                    |
|      |                                                                                                    | Function manual Fieldbus systems (V4.7):<br>http://support.automation.siemens.com/WW/view/en/99685159                                                                                                    |
|      | SINAMICS G120P<br>Manuals                                                                                    | Operating instructions (V4.7):<br>http://support.automation.siemens.com/WW/view/en/94020570                                                                                                    |
|      | List manual (V4.7) (parameters and error list):<br>http://support.automation.siemens.com/WW/view/en/99683691 |                                                                                                    |
|      |                                                                                                    | Function manual Fieldbus systems (V4.7): <a href="http://support.automation.siemens.com/WW/view/en/99685159">http://support.automation.siemens.com/WW/view/en/99685159</a>                                                                                                    |
| /8/  | Application<br>example with                                                                                  | SINAMICS G: Speed Control for G110M, G120, G120C or G120D using S7-300/400F (in STEP 7 V5) via                                                                                                    |
|      | PROFIsafe                                                                                                    | PROFINET/PROFIBUS with Safety Integrated and HMI <a href="http://support.automation.siemens.com/WW/view/en/60441457">http://support.automation.siemens.com/WW/view/en/60441457</a>                                                                                             |
| /9/  | FAQ for data<br>record routing                                                                               | http://support.automation.siemens.com/WW/view/en/7000978<br>http://support.automation.siemens.com/WW/view/en/50037141                                                                                                    |
| /10/ | FAQ for<br>supplementary<br>products                                                                         | SINAMICS G110D/G110M/G120D, SIMATIC ET 200pro/ET<br>200pro FC, SIRIUS M200D: Listing of supplementary products<br>(cables, connectors and accessories) for distributed frequency<br>converter and motor starters.<br>http://support.automation.siemens.com/WW/view/en/65355810 |

# History

8

Table 8-1

| Version | Date    | Revisions                                                                                                    |
|---------|---------|----------------------------------------------------------------------------------------------------|
| V1.0    | 07/2012 | First issue                                                                                                    |
| V2.0    | 08/2012 | Complete revision with focus on easy usability of the blocks<br>in own projects<br>Expansion by SINAMICS G120C, G120D and G120P |
| V2.1    | 04/2013 | Extended by CU250S-2 PN                                                                                                    |
| V2.1a   | 04/2013 | Corrected used STARTER version in chap. 2.3                                                                                     |
| V2.2    | 04/2014 | Update FB10 (initialize the input buffer with 0, when SFC14 shows error)<br>Use of STARTER V4.3.3                               |
| V2.3    | 11/2014 | Extended by SINAMICS G120 with FW 4.7 and STARTER V4.4.                                                                         |